# 2.2. <u>再入札</u>

## 2.2.1.<u>業務の流れ</u>

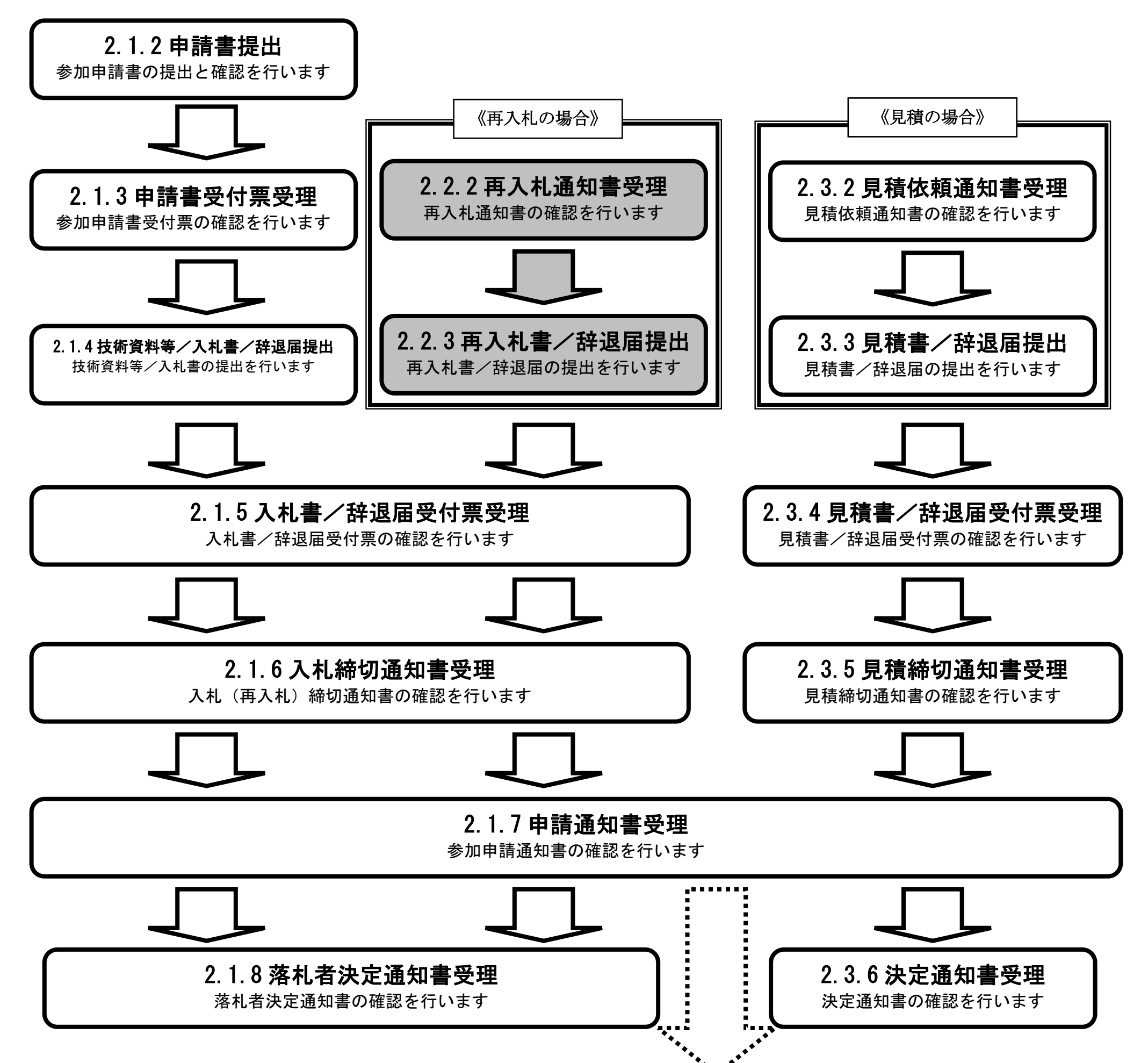

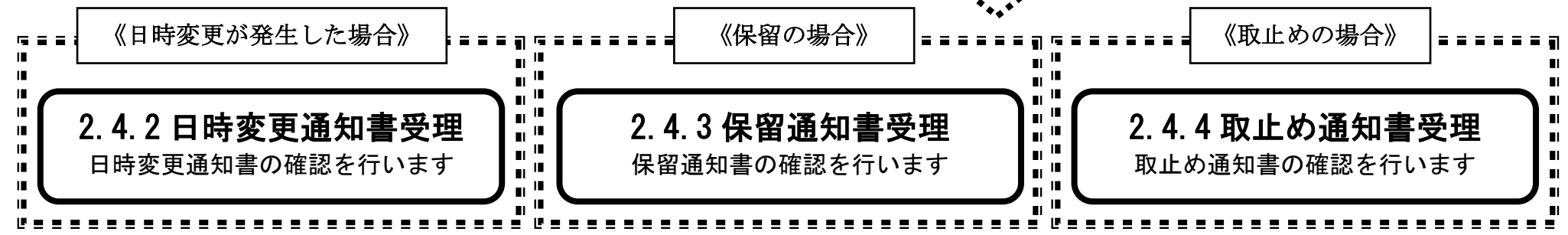

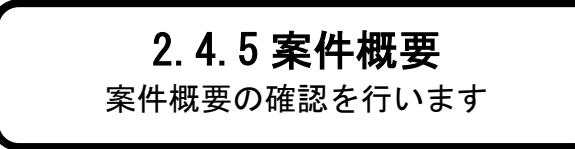

電子入札システム 操作マニュアル受注者編

2.2.2.<u>再入札通知書受理の流れ</u>

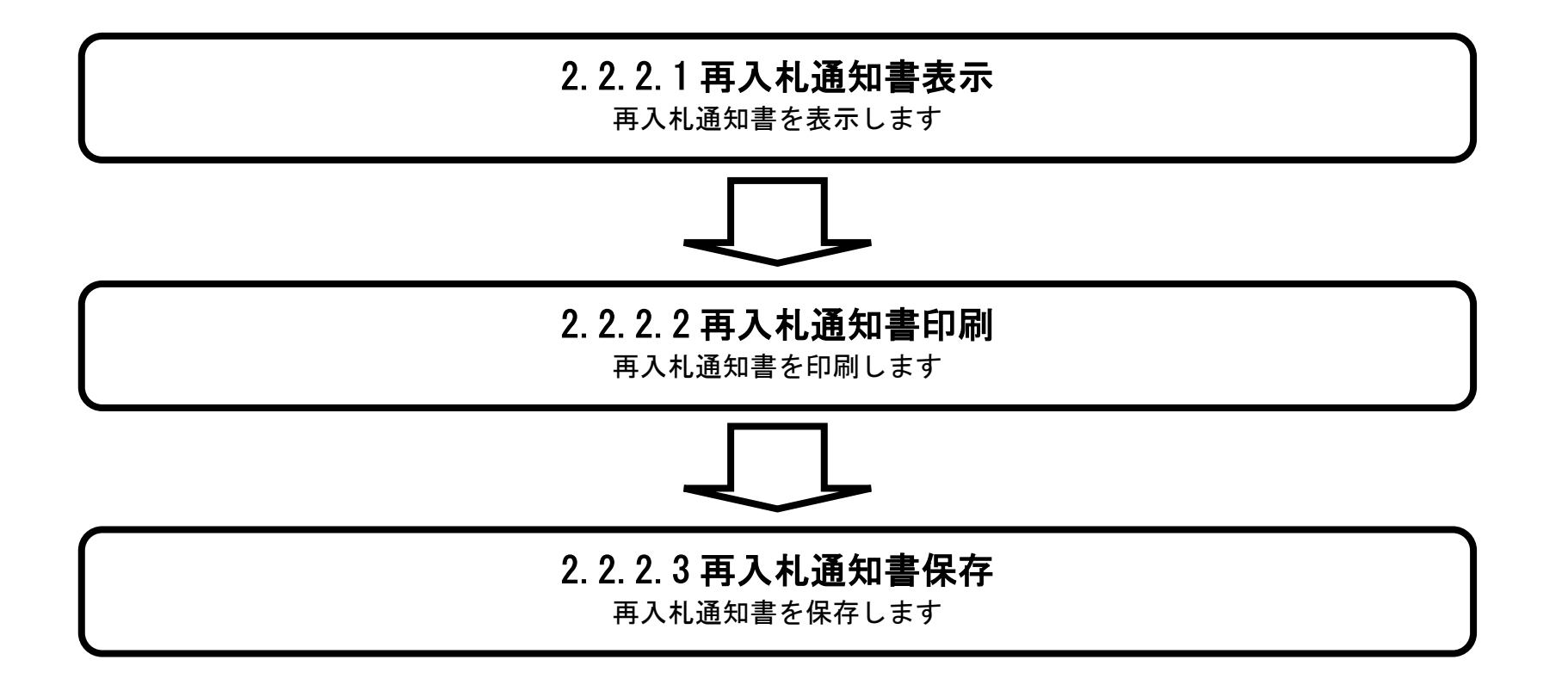

電子入札システム 操作マニュアル受注者編

## 2.2.2.1. 再入札通知書を確認するには?

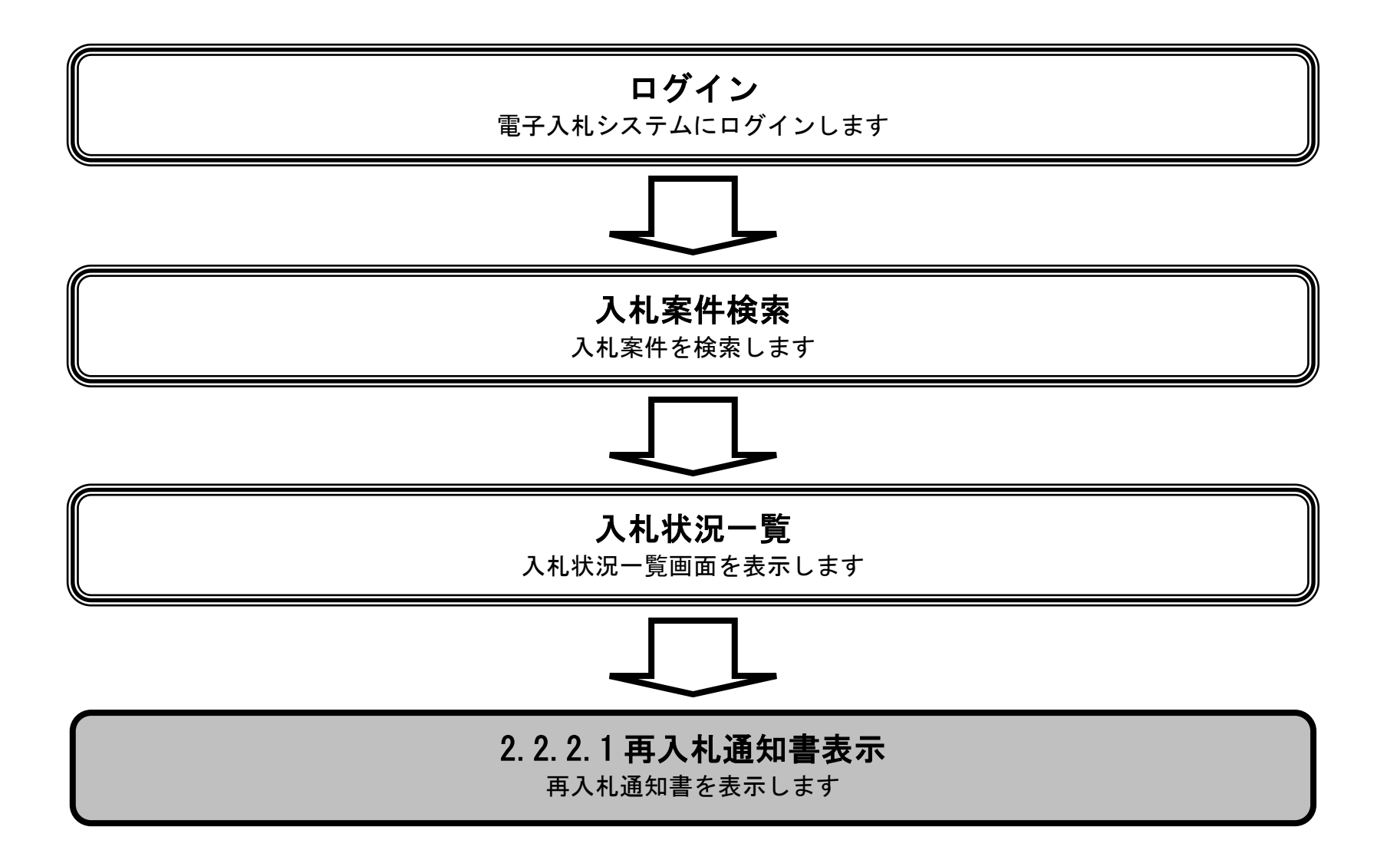

電子入札システム 操作マニュアル受注者編

|           |                    |           | 再入札通知書を確 | 認するには?  |                   |  |
|-----------|--------------------|-----------|----------|---------|-------------------|--|
| 再入札通知     | 再入札書提出             |           |          |         |                   |  |
|           | 1.1.安保检主           |           | <b></b>  | ᆍᆂᄮᇾᇷᇅᆈ | <b>王</b> ] 1 译标归于 |  |
| U917      | 入札条件快系             | 入札认沈一見    | 冉八札迪知衣亦  | 冉八九迪知印刷 | 冉入礼通知保存           |  |
| 画面説明      |                    |           |          |         |                   |  |
| 入札状況一覧、受付 | 付票/通知書一覧を          | 表示するための一覧 | 「画面です。   |         |                   |  |
|           |                    |           |          |         |                   |  |
|           |                    |           |          |         |                   |  |
| 操作手順      |                    |           |          |         |                   |  |
| 「受付票/通知書- | -覧」欄の <b>表示ボタン</b> | ✓①を押下します。 |          |         |                   |  |
|           |                    |           |          |         |                   |  |
|           |                    |           |          |         |                   |  |
|           |                    |           |          |         |                   |  |
|           |                    |           |          |         |                   |  |
|           |                    |           |          |         |                   |  |
|           |                    |           |          |         |                   |  |
|           |                    |           |          |         |                   |  |
|           |                    |           |          |         |                   |  |

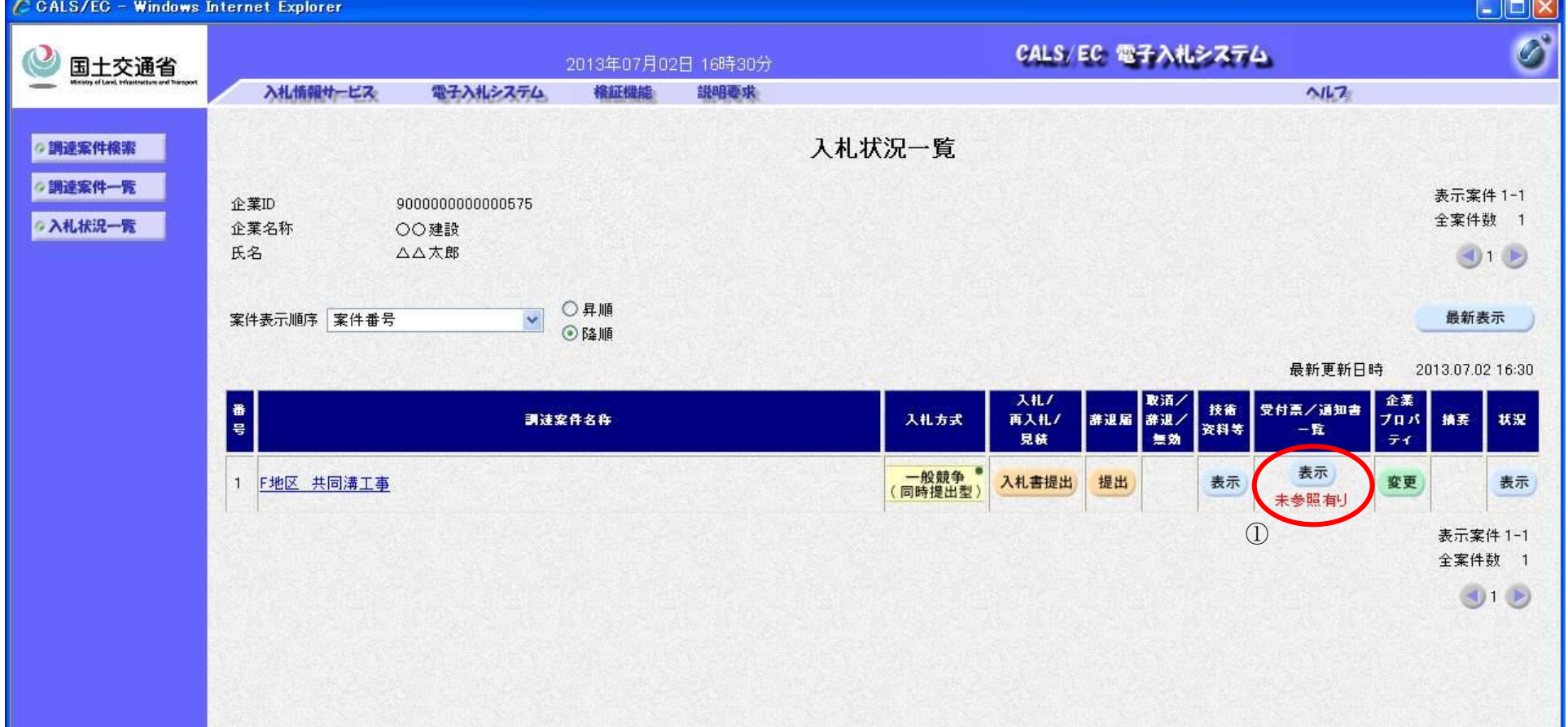

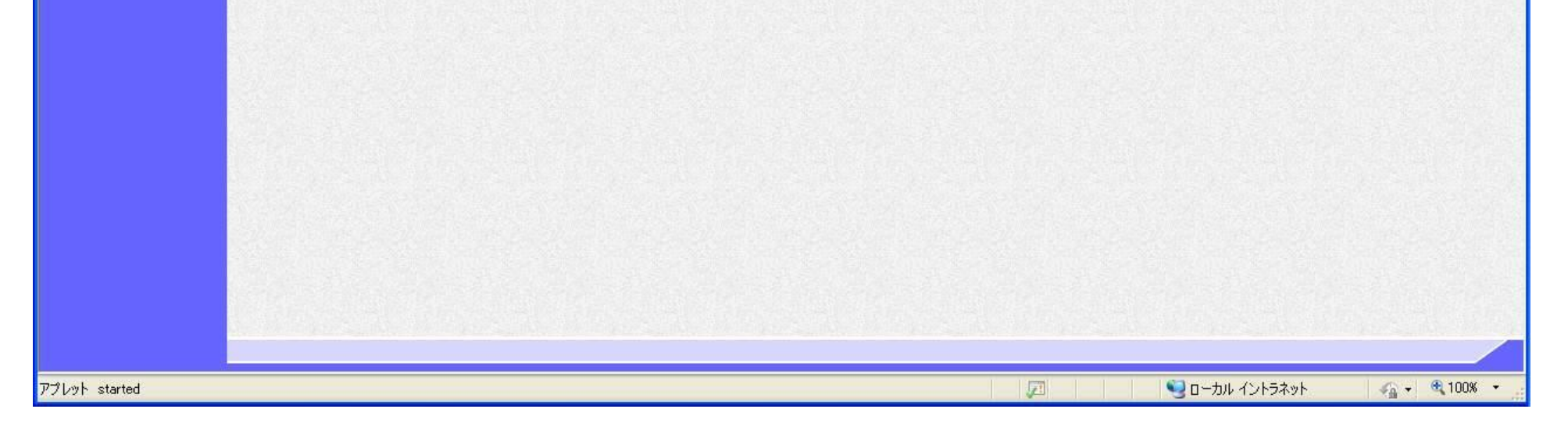

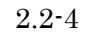

|                | 再入札通知書を確認するには? |                   |          |         |                 |  |  |  |
|----------------|----------------|-------------------|----------|---------|-----------------|--|--|--|
| 再入札通知          | 再入札書提出         |                   |          |         |                 |  |  |  |
|                | 入扎安件读表         | <u>៱ᆀᅷᇄᅳ</u> ᅊ    | 声】北通知志テ  | 五九九海知印刷 | <b>五】</b> 扎泽知保方 |  |  |  |
|                | 八化本日依木         | 八九八九 克            | 丹八化遗刈衣小  | 丹八花道如时响 | 丹八化遗如体行         |  |  |  |
| 画面説明           |                |                   |          |         |                 |  |  |  |
| 入札状況通知書を       | 表示するための一覧      | 画面です。             |          |         |                 |  |  |  |
|                |                |                   |          |         |                 |  |  |  |
| 操作手順           |                |                   |          |         |                 |  |  |  |
| 再入札通知書列に       | ある「通知書表示」      | 闌にある <b>表示ボタン</b> | ②を押下します。 |         |                 |  |  |  |
| 【補足説明】 競争参加資格無 | し業者は再入札対象は     | こなりません。           |          |         |                 |  |  |  |
|                |                |                   |          |         |                 |  |  |  |
|                |                |                   |          |         |                 |  |  |  |
|                |                |                   |          |         |                 |  |  |  |
|                |                |                   |          |         |                 |  |  |  |

| 🗿 CALS/EC – Microsoft Inter                   | rnet Explorer     |                    |                        |                 |       |   |
|-----------------------------------------------|-------------------|--------------------|------------------------|-----------------|-------|---|
| ③ 国土交通省                                       |                   | 2007年03月08日 17時54分 | ) CAL                  | S/EC 電子入札       | 2774  | ø |
| Winstry of Land, Infrastructure and Transport | 入札情報サービス 電子入札システム | 検証機能 説明要求          |                        |                 | N167  |   |
| ○調達案件検索                                       |                   |                    | 入札状況通知書一覧              |                 |       |   |
| の調達案件一覧                                       | 教行回致              | 通知書名               | 通知書発行日付                | 通知書表示           | 通知書確認 |   |
| ◇入札状況一覧                                       | 2                 | 再入札通知書             | 平成19年03月08日 (木) 17時45分 | 表示              | 未参照   |   |
|                                               |                   | 入札締切通知書            | 平成19年03月08日(木)17時40分   | ② <sub>表示</sub> | 参照済   |   |
|                                               | 1                 | 入札書受付票             | 平成19年03月08日(木)17時40分   | 表示              | 参照済   |   |
|                                               |                   |                    |                        |                 |       |   |

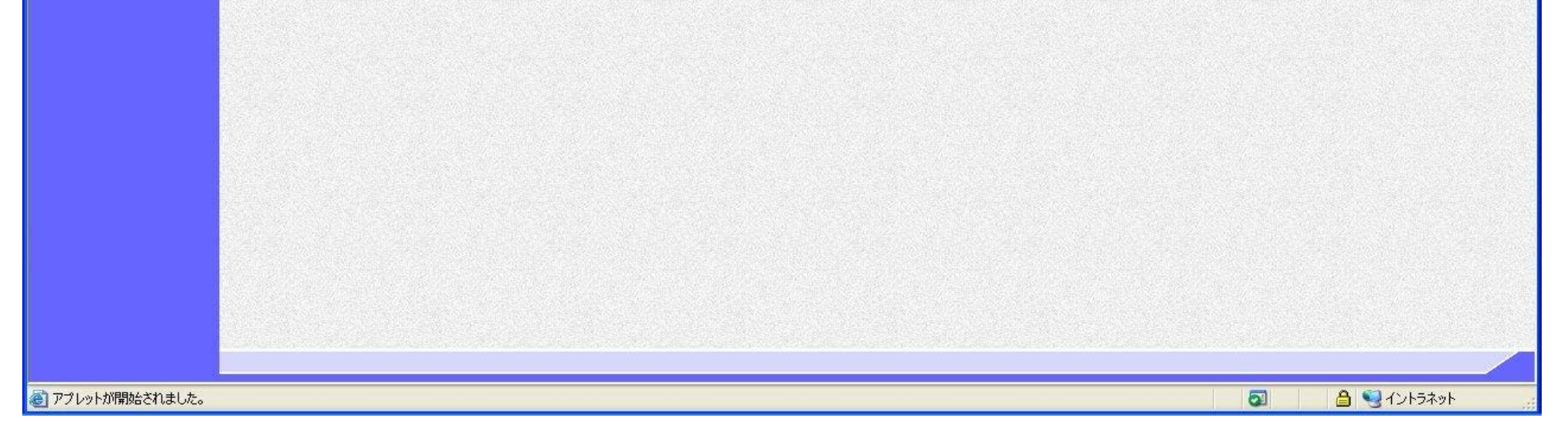

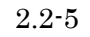

|                                                                        |                                                      | 認するには?                       |                  |  |
|------------------------------------------------------------------------|------------------------------------------------------|------------------------------|------------------|--|
| 再入札通知 再入札書提出                                                           |                                                      |                              |                  |  |
| ログイン 入札案件検索                                                            | 入札状況一覧 再入札通知表示                                       | 再入札通知印刷                      | 再入札通知保存          |  |
| 画面説明<br>発注者から発行される再入札通知書を閲                                             | 覧するための画面です。                                          |                              |                  |  |
| 操作手順<br>戻るボタン③を押下することにより、入林                                            | 札状況通知書一覧画面に戻ります。                                     |                              |                  |  |
| 【補足説明】<br><b>署名検証ボタン⑥</b> を押下することにより                                   | り、署名検証成否のポップアップが表示                                   | ≂されます。                       |                  |  |
| 【次の操作】<br>・ 印刷する場合は、 <b>印刷ボタン④</b> を押下<br>・ 保存する場合は、 <b>保存ボタン⑤</b> を押下 | 「します。(詳細については、「2.2.2.2 再<br>下します。(詳細については、「2.2.2.3 再 | 手入札通知書を印刷するに<br>手入札通知書を保存するに | は?」参照)<br>は?」参照) |  |

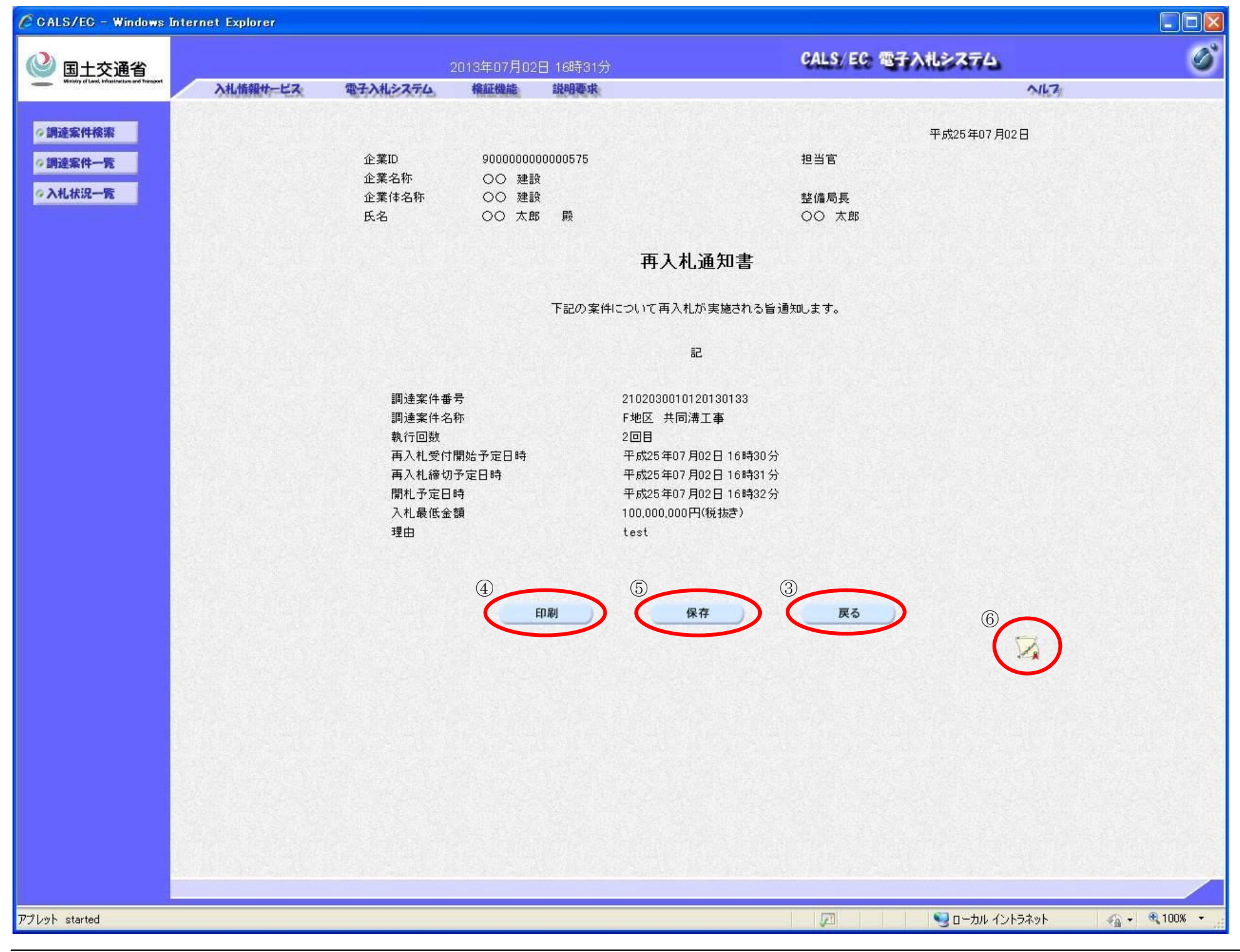

## 2.2.2.2. 再入札通知書を印刷するには?

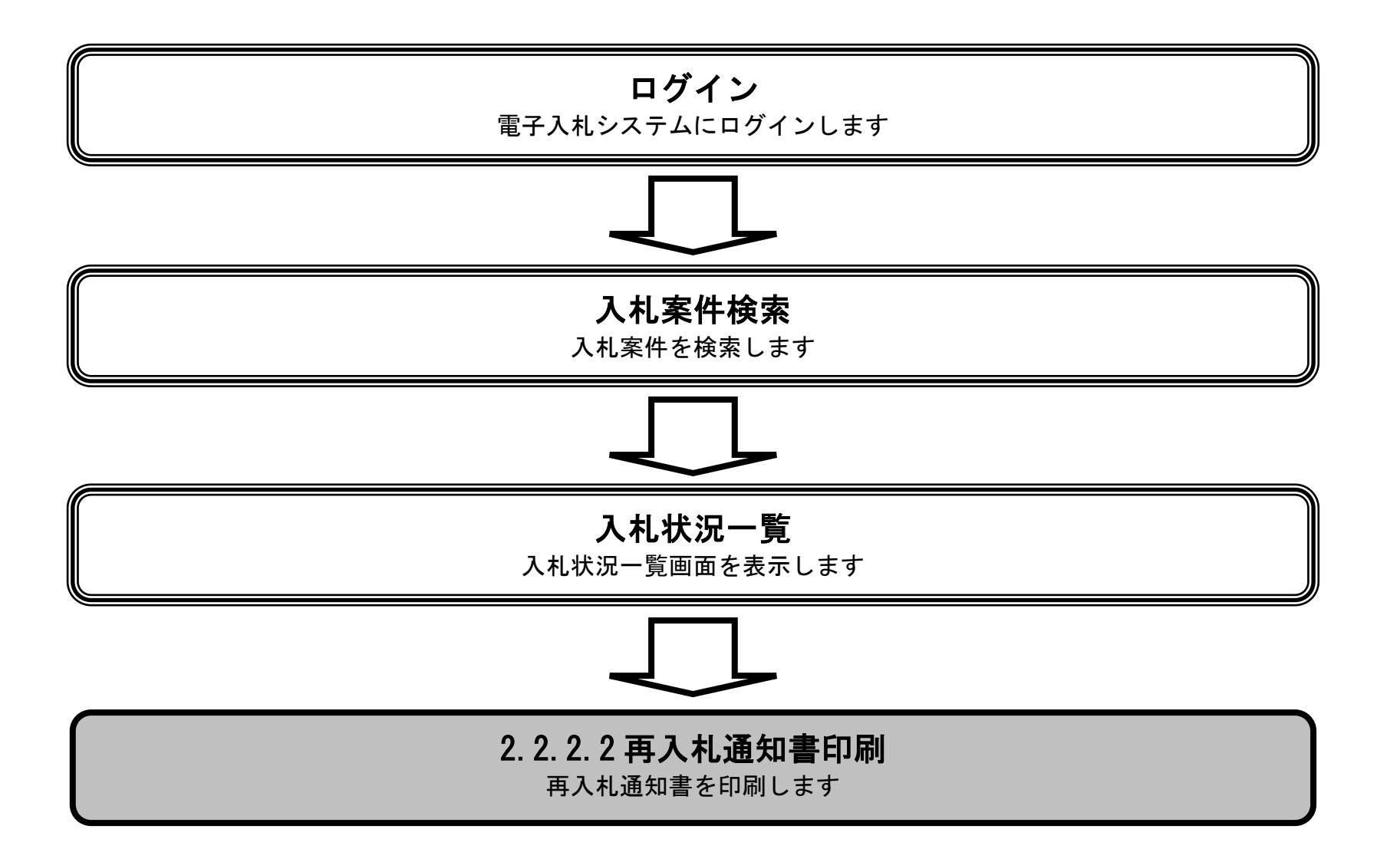

電子入札システム 操作マニュアル受注者編

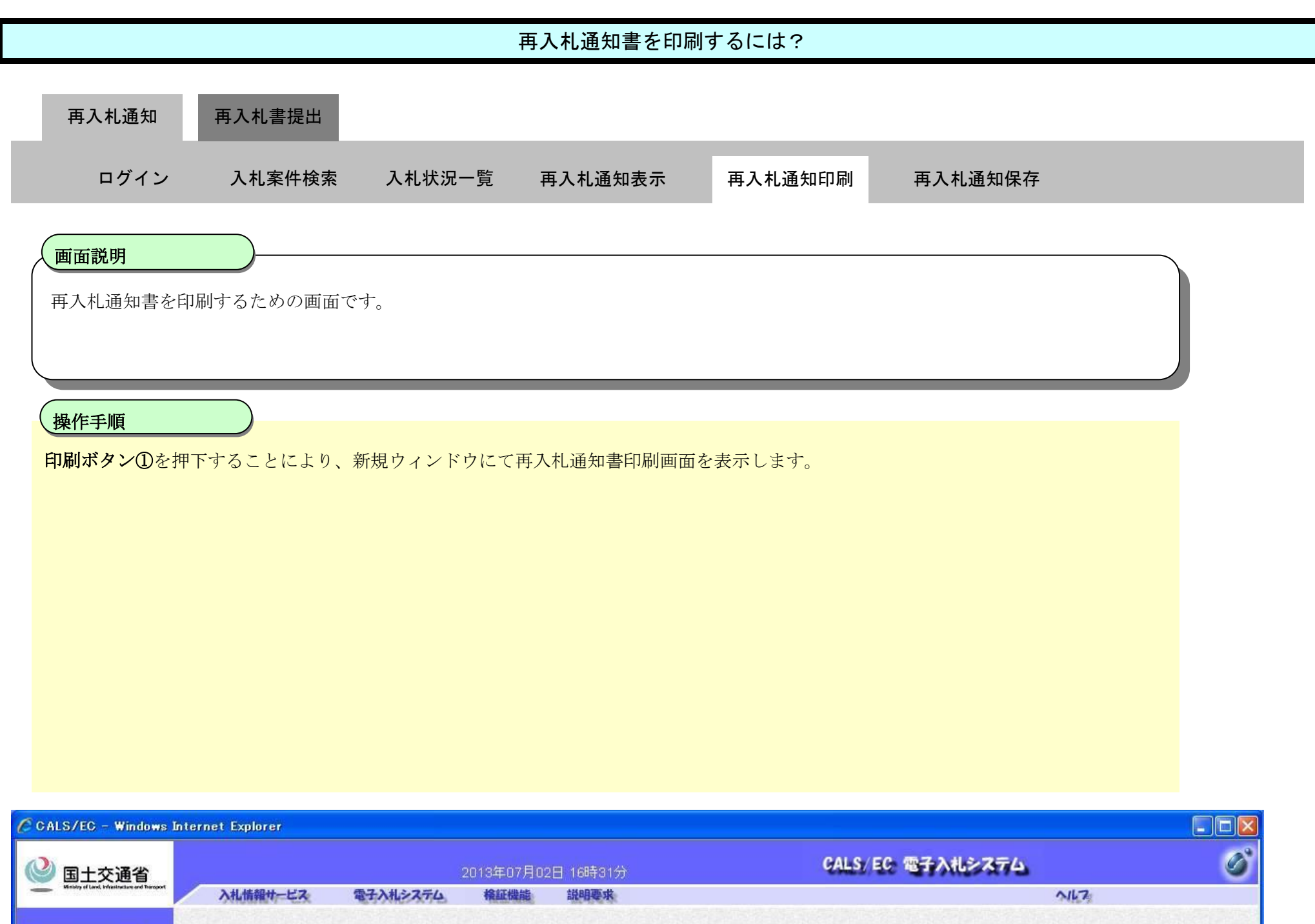

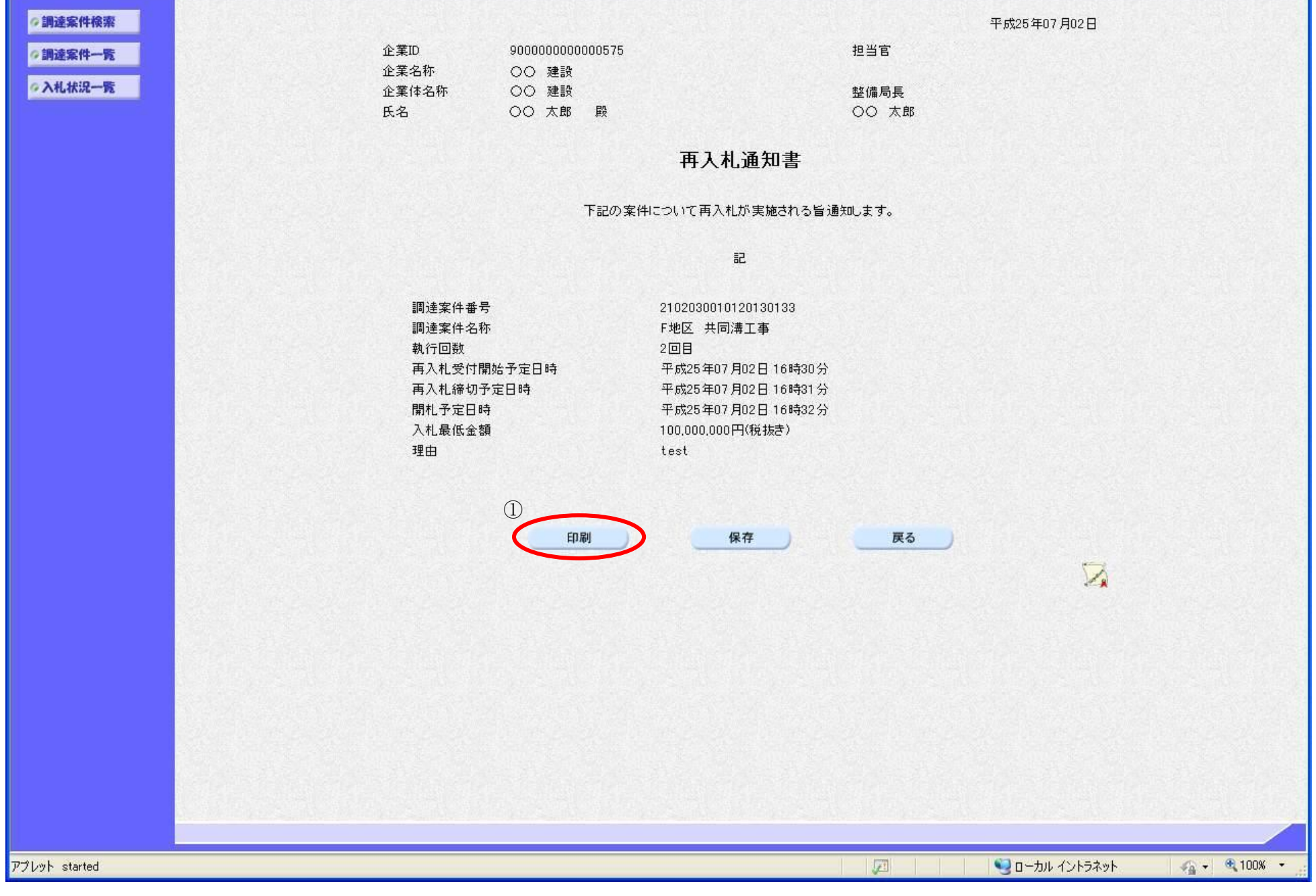

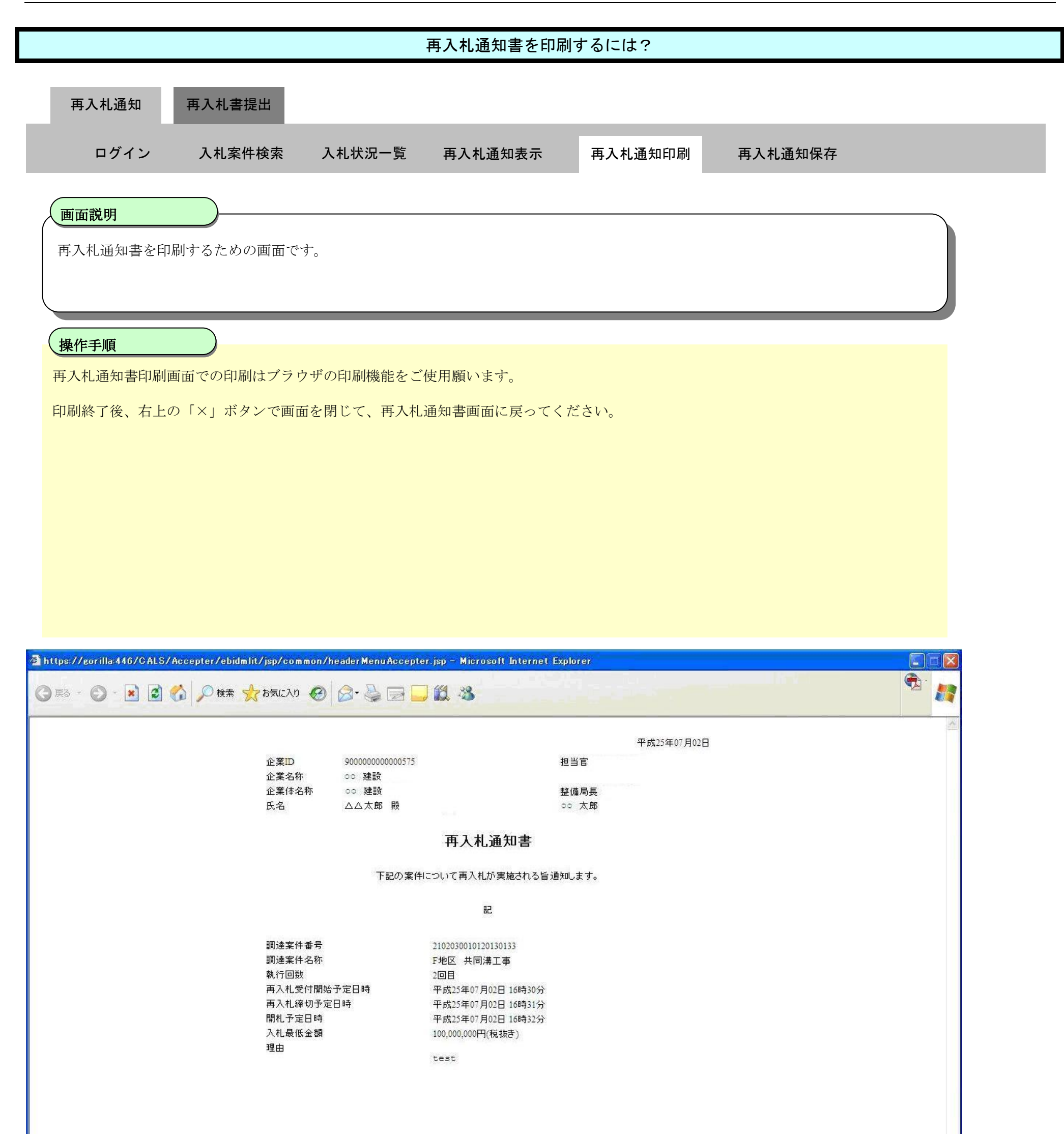

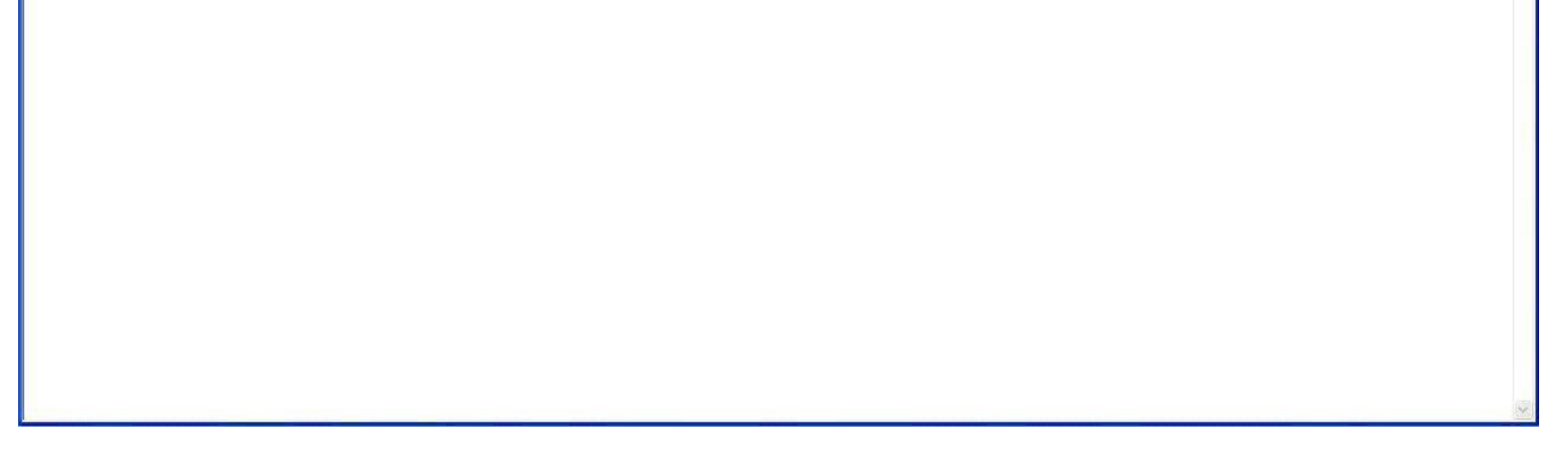

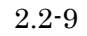

# 2.2.2.3. 再入札通知書を保存するには?

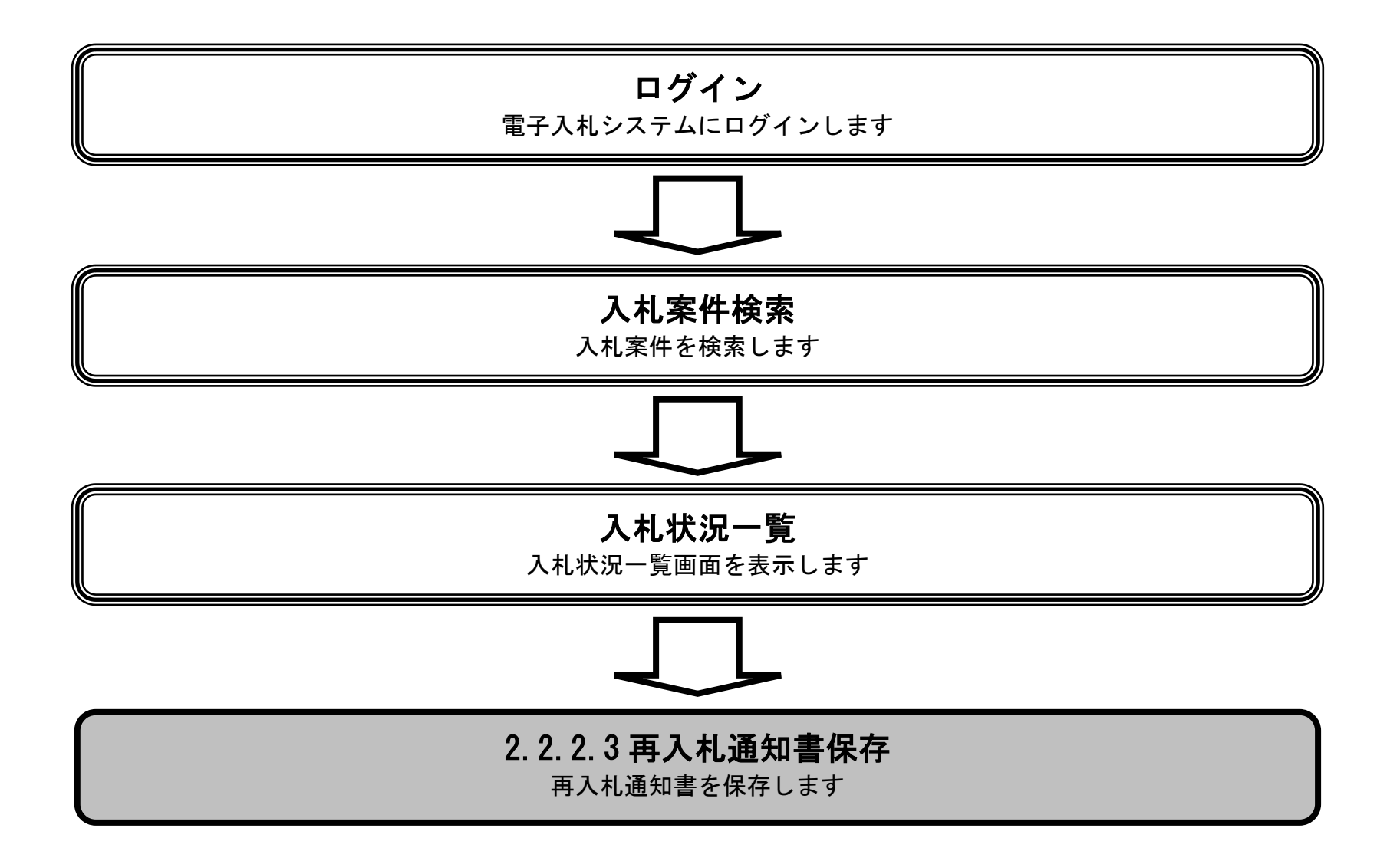

電子入札システム 操作マニュアル受注者編

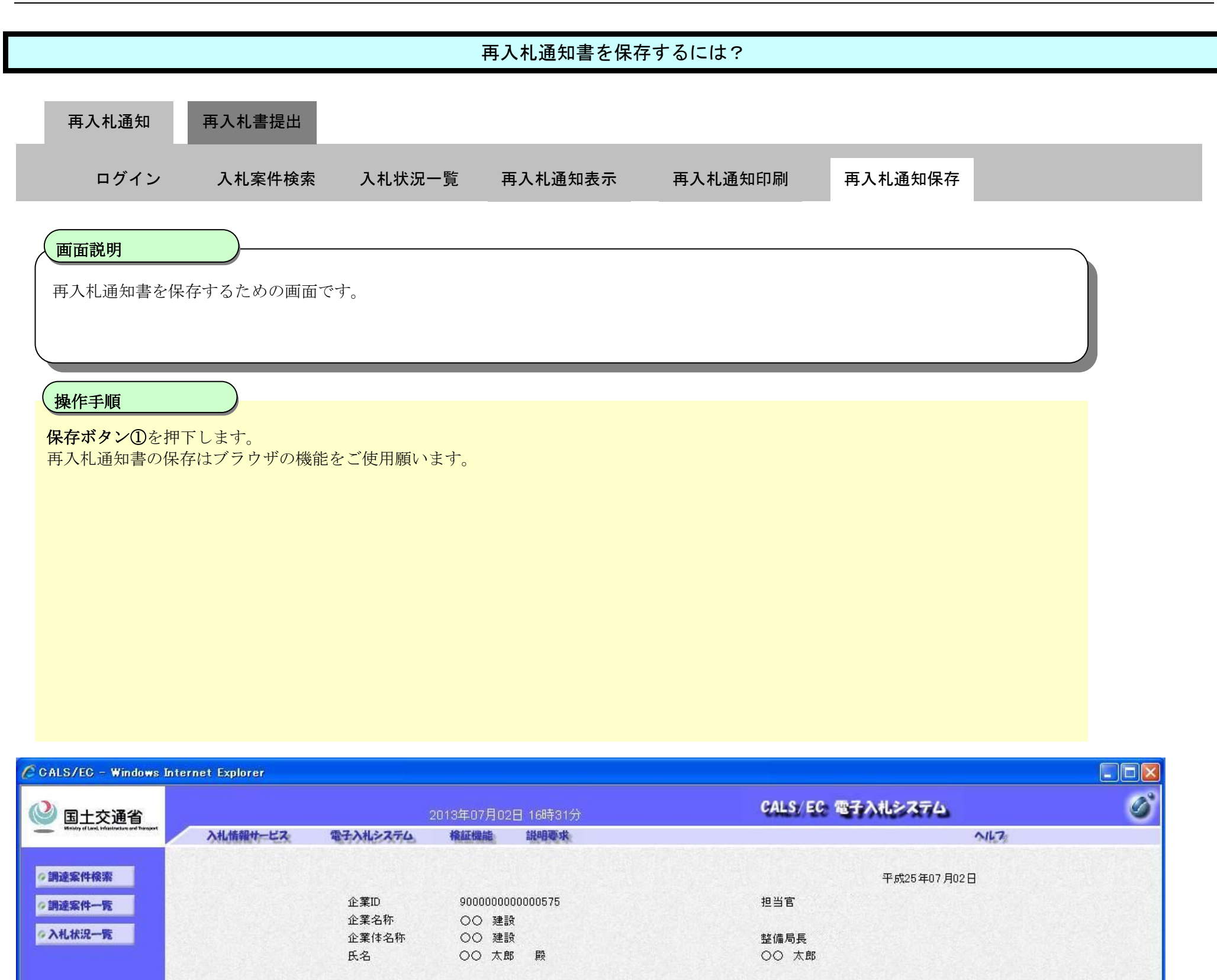

#### 再入札通知書

下記の案件について再入札が実施される旨通知します。

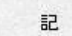

調達案件番号 2102030010120130133 F地区 共同溝工事 調達案件名称 執行回数 2回目 再入札受付開始予定日時 平成25年07月02日16時30分 再入札締切予定日時 平成25年07月02日16時31分 開札予定日時 平成25年07月02日16時32分 入札最低金額 100,000,000円(税抜き) test

理由

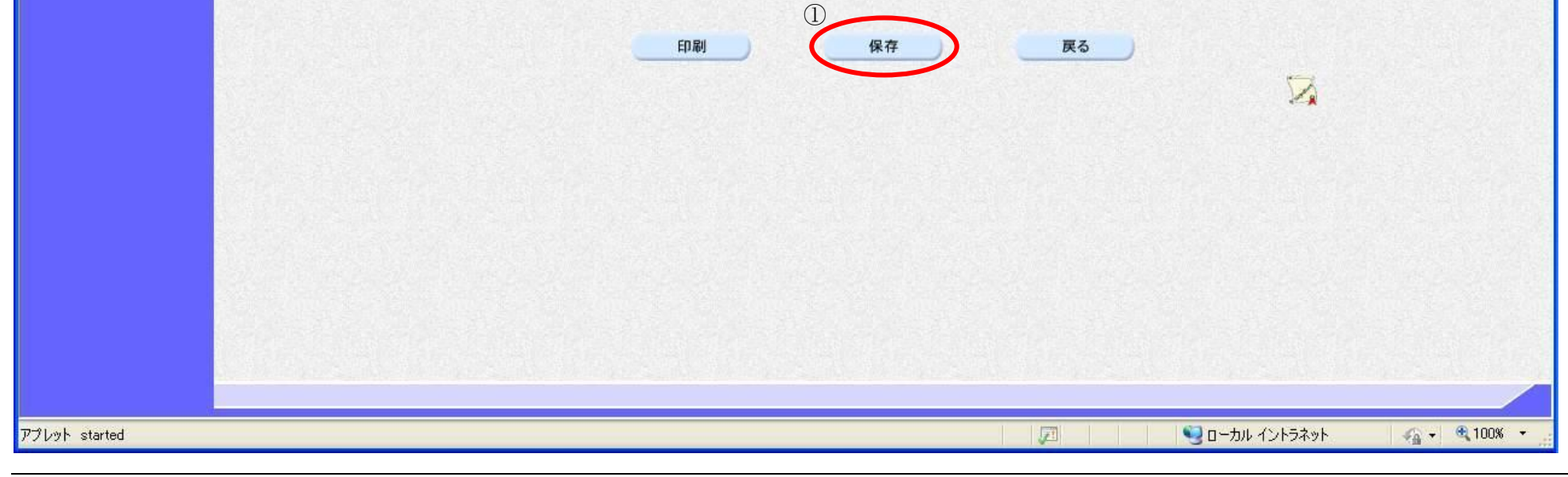

電子入札システム 操作マニュアル受注者編

# 2.2.3. <u>再入札書/辞退届提出の流れ</u>

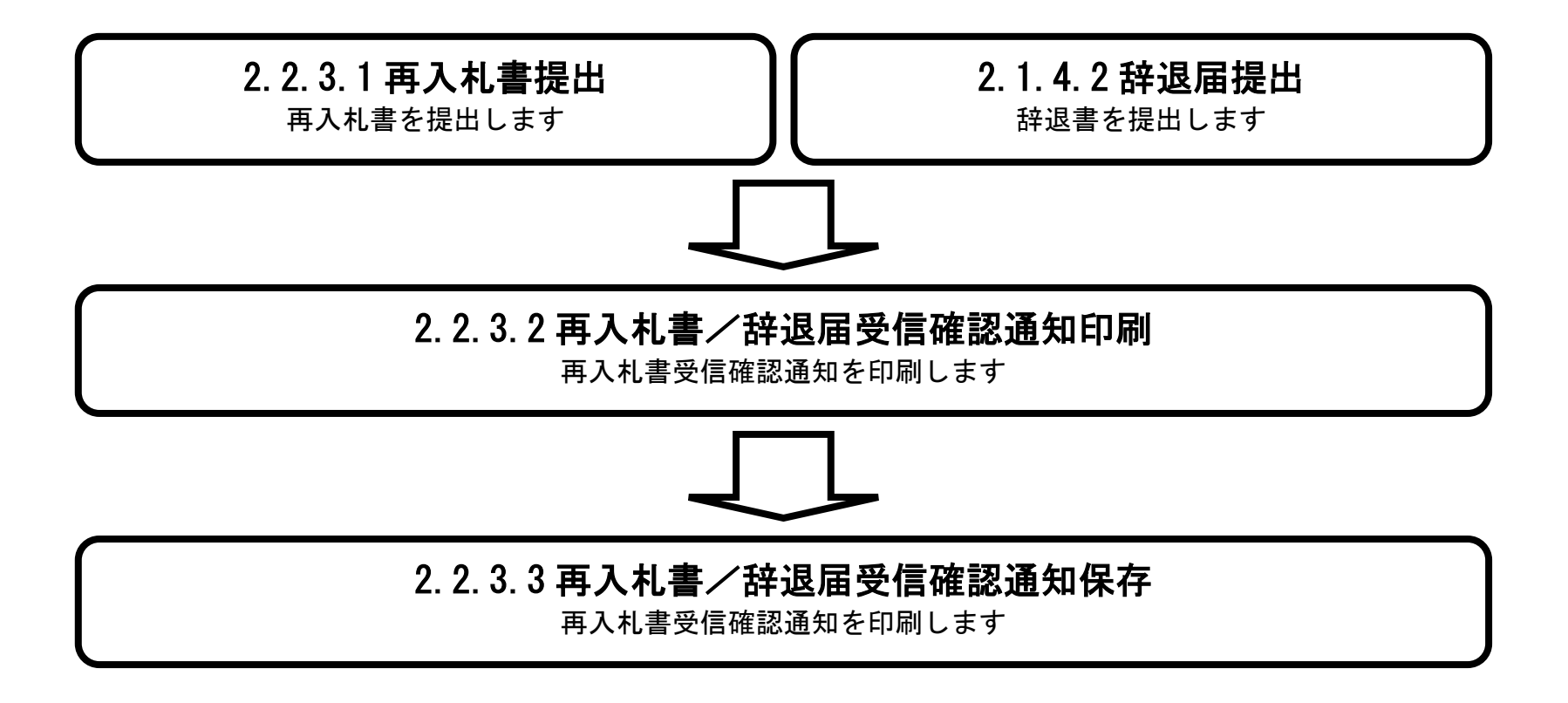

電子入札システム 操作マニュアル受注者編

# 2.2.3.1. 再入札書を提出するには?

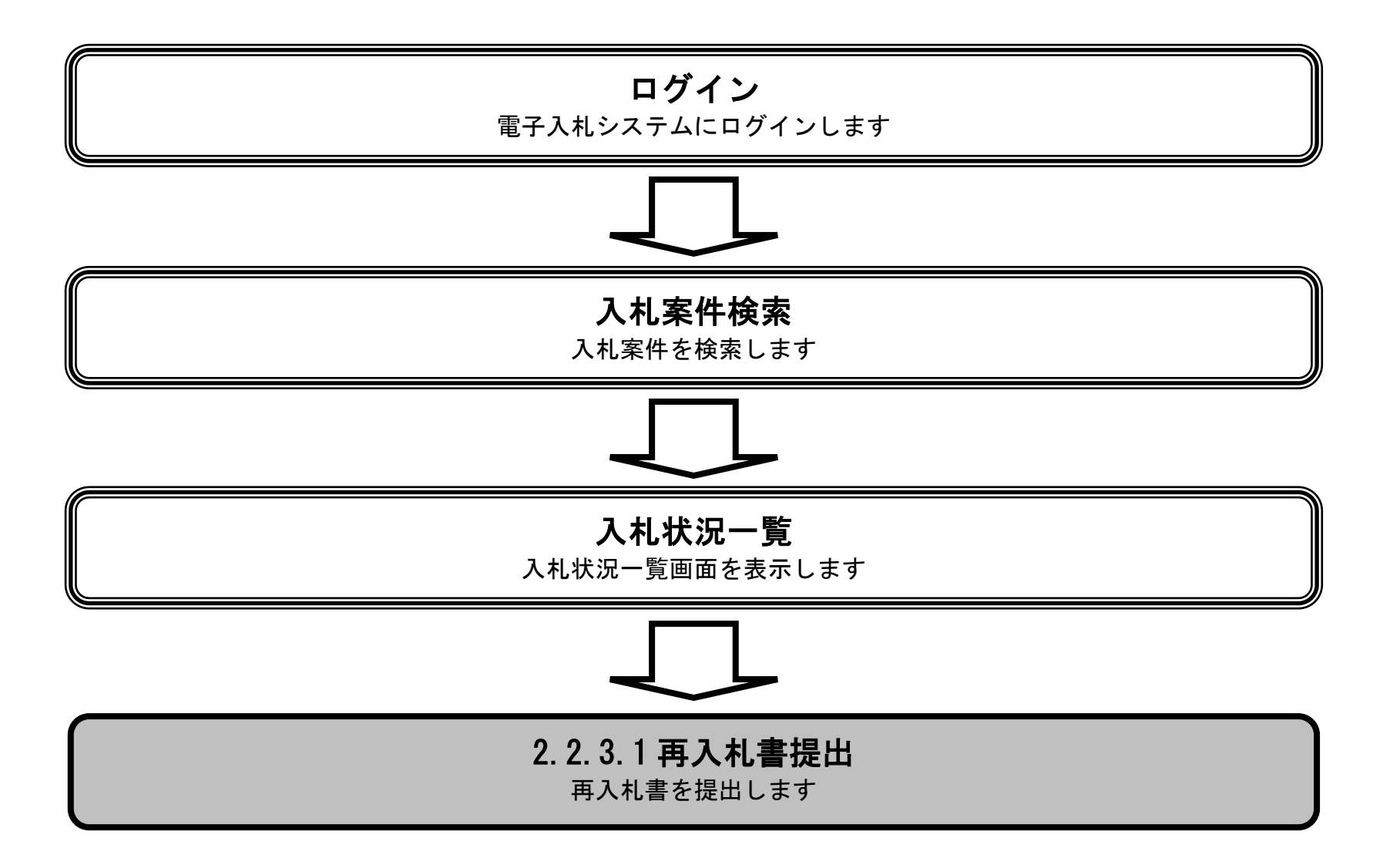

電子入札システム 操作マニュアル受注者編

| 再入札書を提出するには?                                                                                                    |  |  |  |  |  |  |
|----------------------------------------------------------------------------------------------------|--|--|--|--|--|--|
| 再入札畫提出                                                                                                    |  |  |  |  |  |  |
| ログイン 入札案件検索 入札状況一覧 再入札書提出 受信確認通知                                                                                                    |  |  |  |  |  |  |
| <b>画面説明</b><br>入札書(再入札書)提出可能な案件を表示する一覧画面です。                                                                                                   |  |  |  |  |  |  |
| <b>操作手順</b> 「入札/再入札/見積」欄の <b>入札書提出ボタン①</b> を押下します。<br>【補足説明】<br>・ 辞退届を提出する場合は、「辞退届」欄の <b>提出ボタン②</b> を押下します。(詳細については、「2.1.4.2 辞退届を提出するには?」を参照) |  |  |  |  |  |  |
| <ul> <li>・辞退届を提出した応札者の「取消/辞退/無効」欄に「辞退」と表示されます。</li> <li>・ 再入札(不落随契、再見積)時は、技術資料等の提出は不要となり、入札(見積)書の提出のみとなります。</li> </ul>                        |  |  |  |  |  |  |
|                                                                                                    |  |  |  |  |  |  |

| CALS/EC - Windows                            | Internet Explorer  |                                 |                                        |          |                 |                      |                              |                    |                       |
|----------------------------------------------|--------------------|---------------------------------|----------------------------------------|----------|-----------------|----------------------|------------------------------|--------------------|-----------------------|
| Westy dies bisterie and hencer               |                    |                                 | 2013年07月02                             | 日 16時30分 |                 | CALS/EC              | 電子入札シス                       | 74                 | ø                     |
|                                              | 入礼情報サービス           | 電子入札システム                        | 権証機能                                   | 說明要求     |                 |                      |                              | N167               |                       |
| ∅ 調達案件検索                                     |                    |                                 |                                        |          | 入札状況一覧          |                      |                              |                    |                       |
| <ul> <li>○調達案件一覧</li> <li>○入札状況一覧</li> </ul> | 企業ID<br>企業名称<br>氏名 | 900000000000575<br>〇〇建設<br>△△太郎 |                                        |          |                 |                      |                              |                    | 表示案件 1-1<br>全案件数 1    |
|                                              | 案件表示順序 案件番         | <del>ह</del>                    | <ul> <li>○ 昇順</li> <li>● 降順</li> </ul> |          |                 |                      |                              |                    | 最新表示                  |
|                                              |                    |                                 |                                        |          |                 |                      |                              | 最新更新日              | 時 2013.07.02.16:30    |
|                                              | <b>음</b>           | 到速                              | 案件名称                                   |          | 入札方式            | 入扎/<br>再入扎/ 群词<br>見積 | 取清/<br>費加<br>推過/<br>養効<br>支科 | 音 受付票/通知書<br>等 一覧  | 企業<br>プロパ 摘要 状況<br>ティ |
|                                              | 1 F地区 共同溝工事        | 5                               |                                        |          | 一般競争<br>(同時提出型) | 入札書提出提               | 出<br>表                       | 表示           未参照有り | 変更表示                  |
|                                              |                    |                                 |                                        |          |                 |                      |                              |                    | 表示案件 1-1<br>全案件数  1   |
|                                              |                    |                                 |                                        |          |                 |                      |                              |                    | <b>I</b> 1 🕑          |
|                                              |                    |                                 |                                        |          |                 |                      |                              |                    |                       |
|                                              |                    |                                 |                                        |          |                 |                      |                              |                    |                       |
|                                              |                    |                                 |                                        |          |                 |                      |                              |                    |                       |

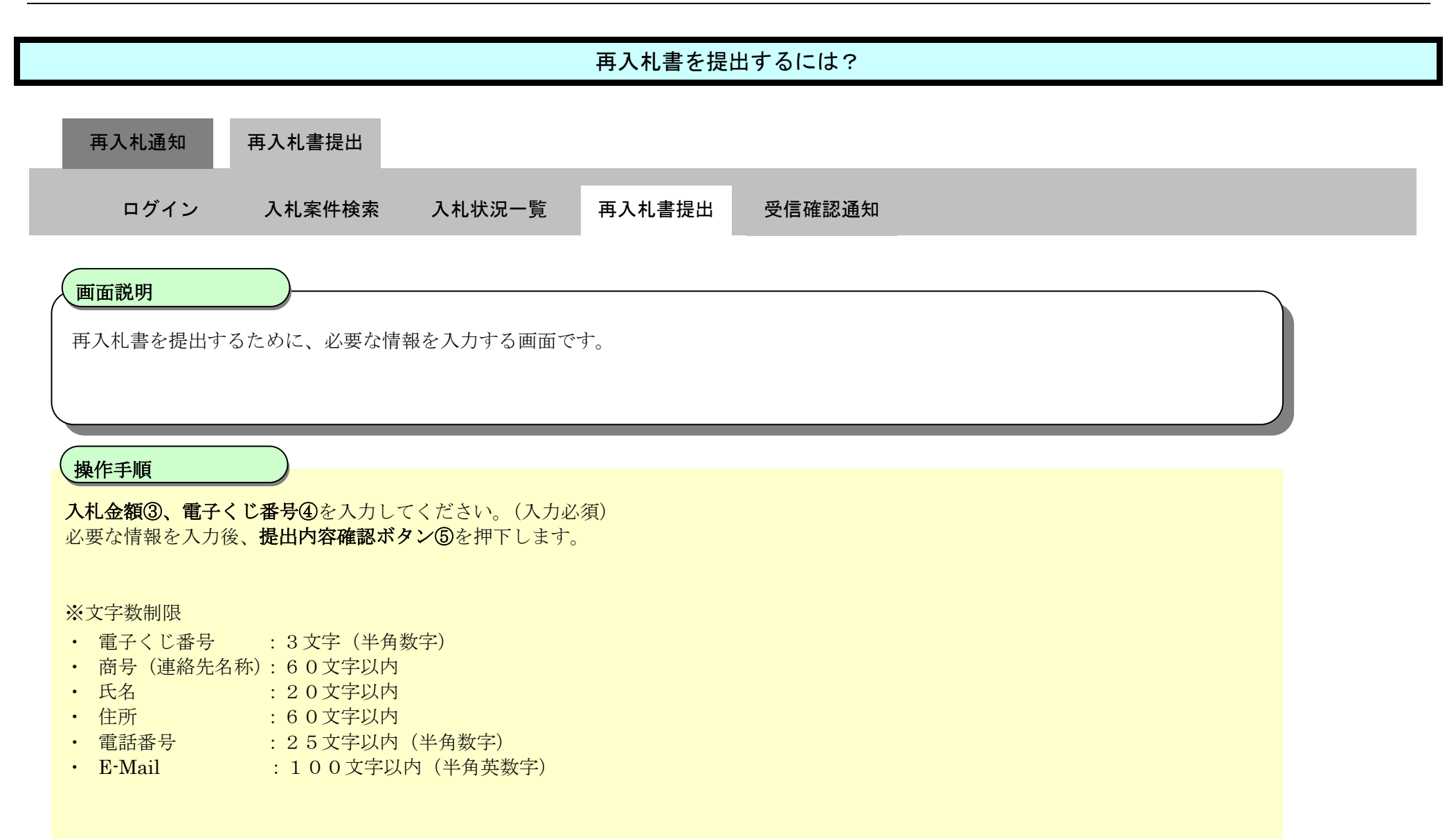

| <b>太</b> 演田                                                       |          | 2                                                             | 019年12月19 | 9日 16時59分                                                                  | CALS/EC 電子入札システム                       | <b>S</b> | Ø |
|-------------------------------------------------------------------|----------|---------------------------------------------------------------|-----------|----------------------------------------------------------------------------|----------------------------------------|----------|---|
| A VELLO                                                           | 入札情報サービス | 電子入札システム                                                      | 検証機能      | 説明要求                                                                       |                                        | N167     |   |
| ∅調達案件検索                                                           |          |                                                               |           | 再入札書                                                                       |                                        |          |   |
| <ul> <li>         ・調達案件一覧         ・         ・         ・</li></ul> |          | 発注者名称<br>調達案件番号<br>調達案件名称<br>執行回数<br>締切日時<br>入札金額 <b>(半角で</b> | で入力してくだ   | 東北地方整備局<br>2102020010120190313<br>△△△工事<br>2回目<br>令和元年12月19日 16時59分<br>さい] |                                        |          |   |
|                                                                   |          | ③ (人力欄)                                                       | 1000000   | (表示欄)                                                                      | 1,000,000 円(税抜き)<br><b>100万</b> 円(税抜き) |          |   |
|                                                                   |          | ④電子くじ番号                                                       |           |                                                                            | 込力してください。                              |          |   |
|                                                                   |          | 企業□<br>企業名称<br>氏名<br><連絡先>                                    |           | 900000000000522<br>R株式会社<br>福井花子                                           |                                        |          |   |
|                                                                   |          | 商号(連絡先名利                                                      | 东)        | ××商号                                                                       |                                        |          |   |
|                                                                   |          | 氏名                                                            |           | 東京都北区1-1-1                                                                 |                                        |          |   |
|                                                                   |          | 電話番号                                                          |           | 22-3333-4444                                                               |                                        |          |   |

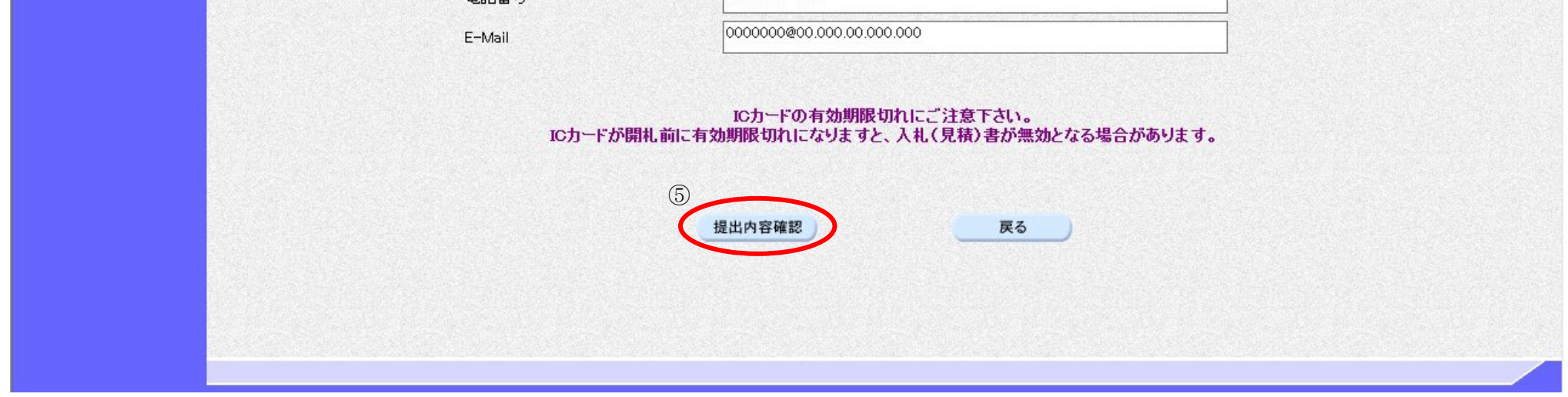

| 再入札書を提出するには?                                                              |  |  |  |  |  |  |
|---------------------------------------------------------------------------|--|--|--|--|--|--|
| 再入札通知 再入札書提出                                                              |  |  |  |  |  |  |
| ログイン 入札案件検索 入札状況一覧 再入札書提出 受信確認通知                                          |  |  |  |  |  |  |
| 画面説明<br>再入札書の提出内容を確認後、提出するための画面です。                                        |  |  |  |  |  |  |
|                                                                           |  |  |  |  |  |  |
| 操作手順<br>提出内容を確認後、再入札書の印刷を行う場合、 <b>印刷ボタン④</b> を押下します。その後、再入札書提出ボタン⑤を押下します。 |  |  |  |  |  |  |
| 再入札書の印刷は、 <b>印刷ボタン④</b> を押下することにより、新規ウィンドウが表示されます。<br>ブラウザの印刷機能にて印刷を行います。 |  |  |  |  |  |  |
| <u>※再入札書の印刷は、必ず再入札書の提出前に行ってください。再入札書の提出後には印刷を行うことができません。</u>              |  |  |  |  |  |  |
| <u>電子入札システムは時間によって管理されています。締切時間ぎりぎりに送信された場合、通信の状況</u>                     |  |  |  |  |  |  |
| <u>等により通信中のものであっても時間になれば自動的に締切られます。余裕を持って提出して頂くよう</u>                     |  |  |  |  |  |  |
| お願いいたします。                                                                 |  |  |  |  |  |  |
| <u>なお、提出が間に合わないと思われる場合には、早めに発注者に連絡し、対応についてご相談ください。</u>                    |  |  |  |  |  |  |

#### 第 2.2 章 再入札

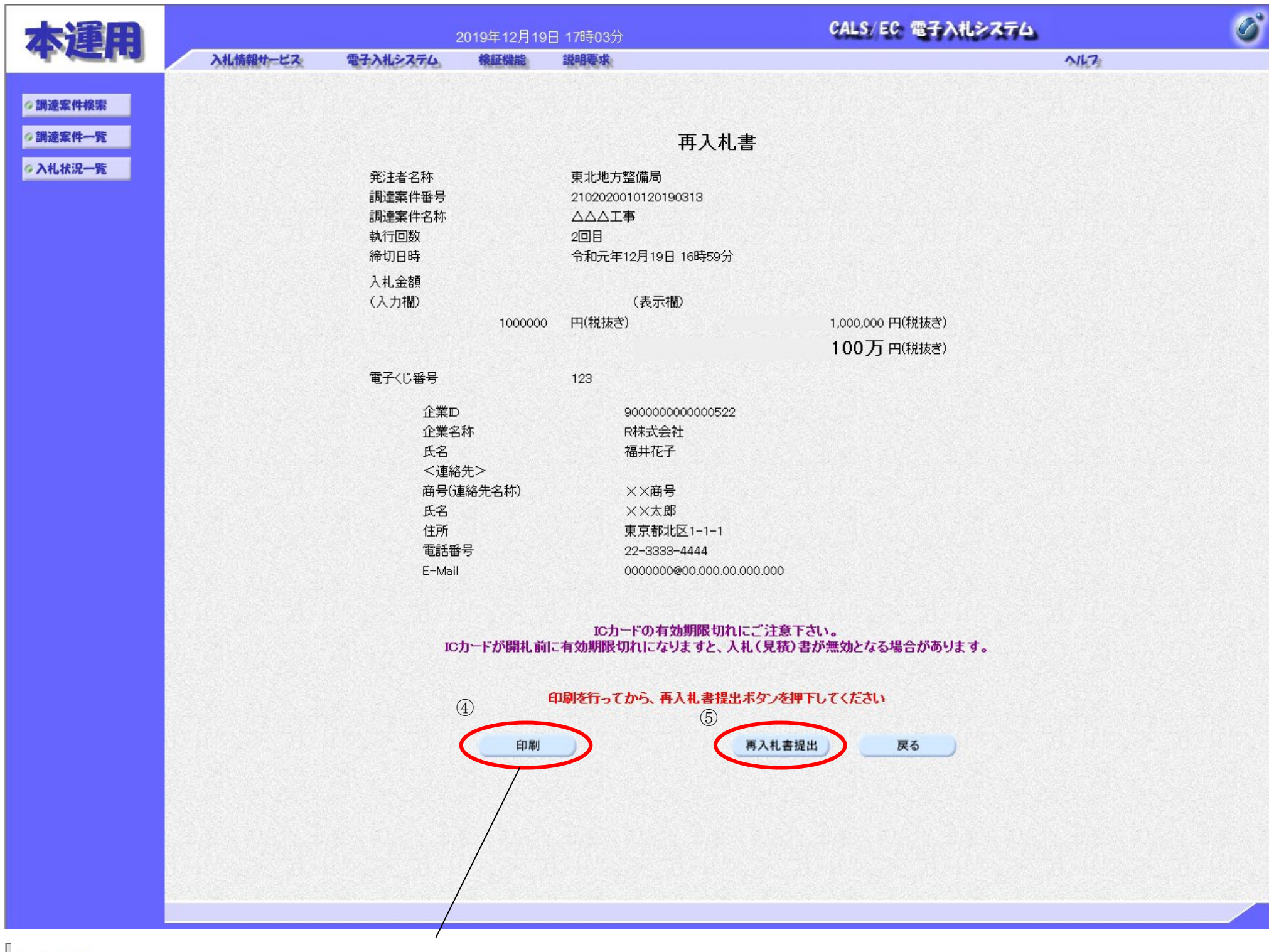

습 값 🌣 🙂

|                                                                        |                                                                                                    | ^ |
|------------------------------------------------------------------------|----------------------------------------------------------------------------------------------------|---|
| 再入村                                                                    | 山書                                                                                                    |   |
| 発注者名称<br>調違案件番号<br>調違案件名称<br>執行回数<br>締切日時<br>入札金額<br>電子<じ番号            | 東北地方整備局<br>2102020010120190313<br>△△△工事<br>2回目<br>令和元年12月19日 16時59分<br>1,000,000 円(税抜ぎ)<br>123         |   |
| 企業ID<br>企業名称<br>氏名<br><連絡先><br>商号(連絡先名称)<br>氏名<br>住所<br>電話番号<br>E-Mail | 900000000000522<br>R株式会社<br>福井花子<br>××南号<br>××太郎<br>東京都北区1-1-1<br>22-3333-4444<br>000000@00.000.00.000 |   |
|                                                                        |                                                                                                    |   |

電子入札システム 操作マニュアル受注者編

V

# 再入札書を提出するには? 再入札通知 再入札書提出 受信確認通知 のグイン 入札案件検索 入札状況一覧 再入札書提出 受信確認通知 画面説明 用入札書の提出を行う確認ダイアログが表示する画面です。 <

確認ダイアログに従い、再入札書の提出を行う場合は**OKボタン**⑥を、再入札書の提出を行わず入札書提出確認画面へ戻る場合は**キャンセルボタン**⑦を押下します。

| <b>太</b> 渾田 |                                     | 2                   | 2019年12月19  | 日 17時03分                         | CALS/EC 電子入札    | >774 | ø |
|-------------|-------------------------------------|---------------------|-------------|----------------------------------|-----------------|------|---|
| d. WELD     | 入札情報サービス                            | 電子入札システム            | 検証機能        | 説明要求                             |                 | NK72 |   |
|             |                                     |                     |             |                                  |                 |      |   |
| ②調達案件検索     | Server Barris State                 |                     |             |                                  |                 |      |   |
| ∅調達案件一覧     |                                     |                     |             | 再入札書                             |                 |      |   |
| ◇入札状況一覧     |                                     | 201++××21+          |             | 主山地ナ朝津日                          |                 |      |   |
|             |                                     | (1) 第注者名称<br>調達室件報号 |             | 果北地力登/偏向<br>2102020010120190313  |                 |      |   |
|             |                                     | 調達案件名称              |             |                                  |                 |      |   |
|             |                                     | 執行回数                |             | 208                              |                 |      |   |
|             |                                     | 締切日時                |             | 令和元年12月19日 16時59分                |                 |      |   |
|             |                                     | 入札金額                |             |                                  |                 |      |   |
|             |                                     | (入力欄)               |             | (表示欄)                            |                 |      |   |
|             |                                     |                     | 1000000     | 円(祝抜ぎ)                           | 1,000,000円(税抜き) |      |   |
|             |                                     |                     |             |                                  | 100万円(税抜ぎ)      |      |   |
|             |                                     | 電子くじ番号              |             | 123                              |                 |      |   |
|             |                                     | 企 W                 | eb ページからの   | メッセージ                            | ×               |      |   |
|             |                                     | 企                   |             |                                  |                 |      |   |
|             |                                     | 氏                   | — Ξλ #      | 全額に間違いがありませんか?                   |                 |      |   |
|             |                                     |                     |             | を再確認して下さい)                       |                 |      |   |
|             |                                     | len<br>氏            | 送信後         | の再入札書の取消し等は認められません               | 。(間違いがあっても有効    |      |   |
|             |                                     | 住                   | なものと        | して取り扱われます)。                      |                 |      |   |
|             |                                     | 電                   | 金額の<br>を受ける | 「桁間違い等、冉人札金額の誤人力は、:<br>ることがあります。 | 結果として指名停止措置     |      |   |
|             |                                     | E-                  |             |                                  |                 |      |   |
|             |                                     |                     | 再入札         | 、書を提出しますがよろしいですか?                |                 |      |   |
|             |                                     |                     | OK          | → 提出する                           |                 |      |   |
|             |                                     |                     | 4775        | :// ゴ 旋田しない (戻る)                 | あります            | •    |   |
|             | and the second second second second |                     |             | 6                                | (7)             |      |   |

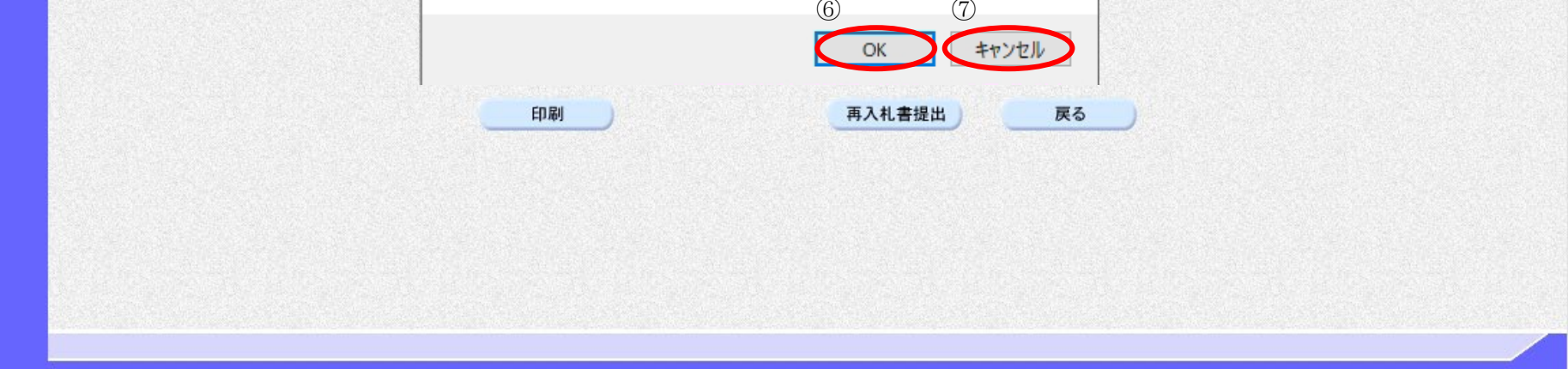

電子入札システム 操作マニュアル受注者編

|                                                                                                  | 再入札書を提出するには?                                                |
|--------------------------------------------------------------------------------------------------|-------------------------------------------------------------|
| 再入札通知 再入札書提出                                                                                     |                                                             |
| ログイン 入札案件検索 入札状                                                                                  | 況一覧 再入札書提出 受信確認通知                                           |
| 画面説明<br>再入札書が正常に送信されたことを通知するため                                                                   | りの画面です。                                                     |
| 操作手順         印刷ボタンを押下することにより、入札状況一覧         【補足説明】         ・「再入札書受信確認通知」画面は、後で印刷         注意願います。 | ボタンが押下できるようになります。<br>および保存することはできないため、必ず表示された時点で印刷および保存するよう |

| 木運田           |     |          |          | 2019年12月19日 17時09分 |           |                   | CALS/EC 電子入札システム |     |  |
|---------------|-----|----------|----------|--------------------|-----------|-------------------|------------------|-----|--|
| A.KEID        |     | 入札情報サービス | 電子入札システム | 検証機能               | 説明要求      |                   |                  | NK7 |  |
| ∅ 調達案件検索      |     |          |          |                    | 再入        | 札書受信確認通知          | 1                |     |  |
| 《编读安计二等       |     |          |          |                    | 1 +1 +1+  |                   |                  |     |  |
| PR TT SR AKIN |     |          |          | 700 x x x x x x x  | 八札者は「i    | 記の内谷で正希に法信されま     | (0/20            |     |  |
| ◎入札状況一覧       |     |          |          | 発注者名称              |           | 東北地万整偏局           | 100010           |     |  |
|               |     |          |          | 制造案件番方             |           | 21020200101201    | 190313           |     |  |
|               |     |          |          | 前連発行るか             |           |                   |                  |     |  |
|               |     |          |          | 绕机口味               |           | 2回日<br>会和元年10日10  | 四 16時50公         |     |  |
|               |     |          |          | 而の日時<br>雷子(11:番号   |           | 1/1/10/04-12/11/9 | 0 (0499)         |     |  |
|               | 200 |          |          |                    |           | 900000000000      | 522              |     |  |
|               |     |          |          | 企業名称               |           | R株式会社             |                  |     |  |
|               |     |          |          | 氏名                 |           | 福井花子              |                  |     |  |
|               |     |          |          | <連絡先>              |           |                   |                  |     |  |
|               |     |          |          | 商号(連絡先名称           | )         | ××商号              |                  |     |  |
|               |     |          |          | 氏名                 |           | ××太郎              |                  |     |  |
|               |     |          |          | 住所                 |           | 東京都北区1-1-         | 1                |     |  |
|               |     |          |          | 電話番号               |           | 22-3333-4444      |                  |     |  |
|               |     |          |          | E-Mail             |           | 0000000@00.000    | 000.000.000      |     |  |
|               |     |          |          | 受信日時               |           | 令和元年12月19         | 日 17時09分         |     |  |
|               |     |          |          |                    |           |                   |                  |     |  |
|               |     |          |          |                    | 印刷を行ってから、 | 入札状況一覧ボタンを押下      | <b>Fしてください</b>   |     |  |
|               |     |          |          |                    |           |                   |                  |     |  |
|               |     |          |          |                    | 印刷        | 保存                | 入札状況一覧           |     |  |
|               |     |          |          |                    |           |                   |                  |     |  |
|               |     |          |          |                    |           |                   |                  |     |  |
|               |     |          |          |                    |           |                   |                  |     |  |
|               |     |          |          |                    |           |                   |                  |     |  |

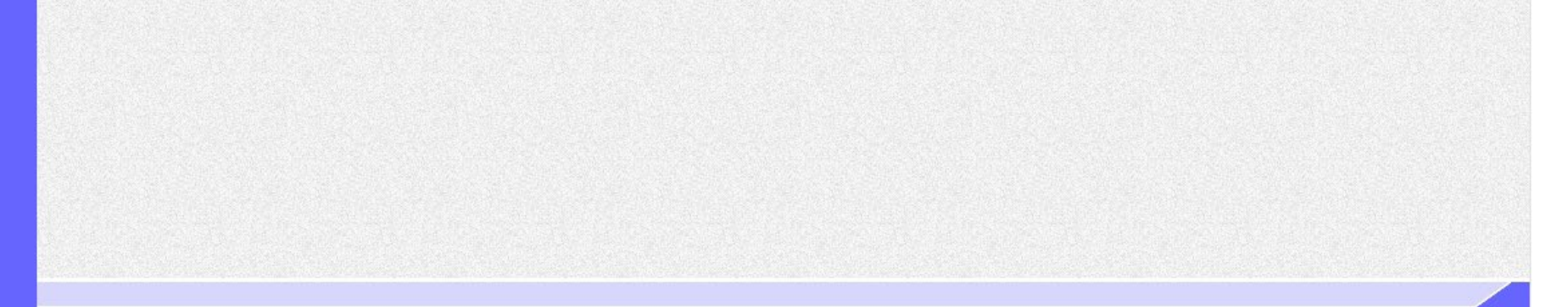

#### 2.2.3.2. 再入札書/辞退届受信確認通知を印刷するには?

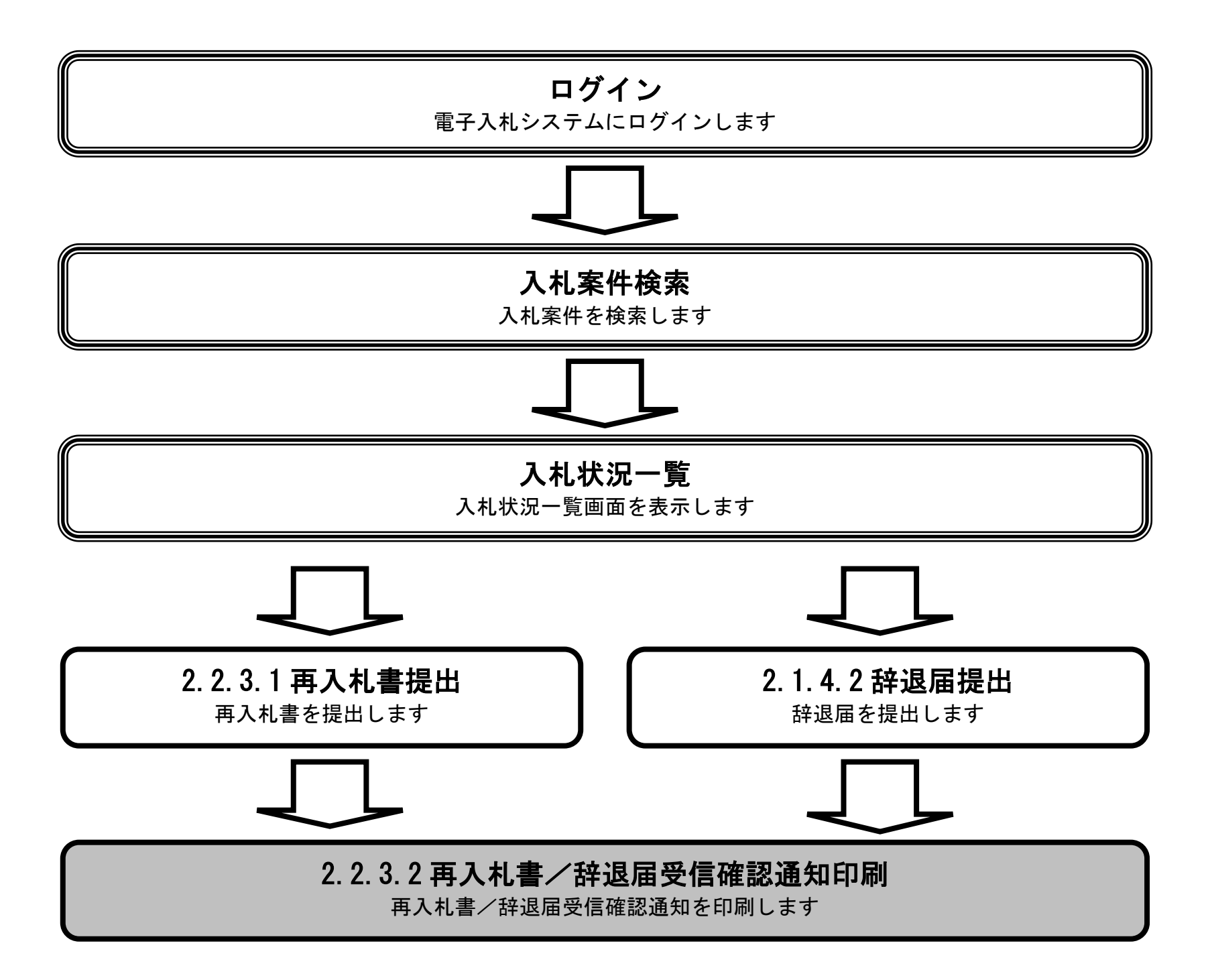

電子入札システム 操作マニュアル受注者編

|                                           |                                      | 再入札書/                                                                                                    | 锌退届受信確認                                                                         | 3通知を印刷するには?                                                                                                    |                            |   |
|-------------------------------------------|--------------------------------------|----------------------------------------------------------------------------------------------------|---------------------------------------------------------------------------------|----------------------------------------------------------------------------------------------------|----------------------------|---|
| 再入札通知                                     | 再入札書提出                               |                                                                                                    |                                                                                 |                                                                                                    |                            |   |
| ログイン                                      | 入札案件検索                               | 入札状況一覧                                                                                                    | 再入札書提出                                                                          | 受信確認通知                                                                                                    |                            |   |
| (画面説明                                     |                                      |                                                                                                    |                                                                                 |                                                                                                    |                            |   |
| 再入札書が正常に                                  | こ送信されたことを通                           | 知するための画面です。                                                                                                    | )                                                                               |                                                                                                    |                            |   |
|                                           |                                      |                                                                                                    |                                                                                 |                                                                                                    |                            |   |
| <b>揭</b> 作毛順                              |                                      |                                                                                                    |                                                                                 |                                                                                                    |                            |   |
| 印刷ボタン①を押                                  |                                      | 新規ウィンドウにて再り                                                                                                    | (札書受信確認通                                                                        | 知印刷画面を表示します                                                                                                    |                            |   |
|                                           |                                      |                                                                                                    |                                                                                 |                                                                                                    |                            |   |
| 【補足説明】                                    |                                      |                                                                                                    |                                                                                 |                                                                                                    |                            |   |
| <ul> <li>・「再入札書受け<br/>入札状況一覧ボタ</li> </ul> | 信確認通知」画面は、<br>ンは印刷ボタンを押 <sup>-</sup> | 後で印刷することはで<br>Fすると押下できるよ <sup>さ</sup>                                                                          | きないため、必<br>iになります。                                                              | ず表示された時点で印刷するよう注意願                                                                                                    | います。                       |   |
|                                           |                                      |                                                                                                    |                                                                                 |                                                                                                    |                            |   |
|                                           |                                      |                                                                                                    |                                                                                 |                                                                                                    |                            |   |
|                                           |                                      |                                                                                                    |                                                                                 |                                                                                                    |                            |   |
|                                           |                                      |                                                                                                    |                                                                                 |                                                                                                    |                            |   |
|                                           |                                      |                                                                                                    |                                                                                 |                                                                                                    |                            |   |
|                                           |                                      |                                                                                                    |                                                                                 |                                                                                                    |                            |   |
| よ<br>諸<br>用                               |                                      | 2019年12月                                                                                                    | 月19日 17時09分                                                                     | CALS/EC 電子入                                                                                                    | れシステム                      | Ø |
| 随用                                        | 入札情報サービス                             | 2019年12月<br>電子入札システム 検証機能                                                                                      | 月19日 17時09分<br>1 説明要求                                                           | CALS/EC 電子入                                                                                                    | <b>ルシステム</b><br>ヘルフ:       | Ø |
|                                           | 入札情報サービス                             | 2019年12月<br>電子入札システム 検証機能                                                                                      | ∃19日 17時09分<br>診 説明要求<br>亜 入                                                    | CALS/EC:電子入<br>利 書受信確認通知                                                                                                    | <b>ዜጵスምሪ</b><br>ለቤን        | Ø |
|                                           | 入札情報サービス                             | 2019年12月<br>電子入札システム 検証機能                                                                                      | 月19日 17時09分<br>診 説明要求<br>再入<br>入札書は下                                            | CALS/EC 電子入<br>、札書受信確認通知<br>記の内容で正常に送信されました。                                                                                                    | <mark>ዚጵステム</mark><br>^/ዞን | Ø |
|                                           | 入礼情報サービス                             | 2019年12月<br><b>電子入札システム 検証機能</b><br>発注者名称                                                                      | <mark>月19日 17時09分</mark><br># <b>説明要求</b><br>再入<br>入札書は下                        | CALS/EC 電子入<br>、<br>札書受信確認通知<br>認の内容で正常に送信されました。<br>東北地方整備局                                                                                               | <u>ዚቅጃምሪ</u><br>ለቤን        |   |
| 大連用<br>調達案件検索<br>調達案件一覧<br>入札状況一覧         | 入礼情報サービス                             | 2019年12)<br>電子入札システム 検証機能<br>発注者名称<br>調達案件番号<br>調読案の仕名制                                                        | <b>月19日 17時09分</b><br>2 詳明要求<br>再入<br>入札書は下<br>5                                | CALS/EC: 電子入<br>、<br>、<br>札書受信確認通知<br>記の内容で正常に送信されました。<br>東北地方整備局<br>2102020010120190313<br>へへへ工事                                                         | <u>የየንድን</u>               |   |
| 大連用<br>調達案件検察<br>調達案件一覧<br>入札状況一覧         | 入札情報サービス                             | 2019年12<br><b>電子入札システム 検証機能</b><br>発注者名称<br>調達案件番号<br>調達案件名称<br>執行回数                                           | <mark>月19日 17時09分</mark><br>諸 <b>胡明要求</b><br><b>再入</b><br>入札書は下<br><sup>异</sup> | CALS/EC 電子入<br>、<br><b>札書受信確認通知</b><br>記の内容で正常に送信されました。<br>東北地方整備局<br>2102020010120190313<br>△△△工事<br>2 回目                                                | <u>የየኦንድን</u>              |   |
| 大連用<br>調達案件検察<br>調達案件一覧<br>入札状況一覧         | 入礼情報サービス                             | 2019年12月<br>電子入札システム 検証機能<br>発注者名称<br>調達案件番号<br>調達案件名称<br>調達案件名称<br>執行回数<br>締切日時<br>電子(11部号                    | <b>月19日 17時09分</b><br>診 <b>説明要求</b><br>再入<br>入札書は下<br><sup>}</sup><br>♪         | CALS/EC 電子入<br>、<br>札書受信確認通知<br>認の内容で正常に送信されました。<br>東北地方整備局<br>2102020010120190313<br>ムムム工事<br>2回目<br>令和元年12月19日 16時59分<br>123                            | <u>ዚጵጄምሪ</u><br>ላዜን        |   |
| 本 建 用<br>調達案件検索<br>調達案件一覧<br>入札状況一覧       | 入礼情報サービス                             | 2019年12)<br>電子入札システム 検証機能<br>発注者名称<br>調達案件番号<br>調達案件名称<br>執行回数<br>締切日時<br>電子くじ番号<br>企業D                        | 月19日 17時09分<br>診 離明要求<br>再入<br>入札書は下<br><sup>}</sup>                            | CALS/EC:電子入<br>、<br>札書受信確認通知<br>記の内容で正常に送信されました。<br>東北地方整備局<br>2102020010120190313<br>△△△工事<br>2回目<br>令和元年12月19日 16時59分<br>123<br>90000000000522          | <u>የየአንድንግ</u>             |   |
| 本連用<br>調達案件検索<br>調達案件一覧<br>入札状況一覧         | 入札情報サービス                             | 2019年12月<br>電子入札システム 検証機能<br>発注者名称<br>調達案件番号<br>調達案件名称<br>執行回数<br>締切日時<br>電子くじ番号<br>企業D<br>企業D<br>企業名称<br>システム | 月19日 17時09分<br>■ 説明要求<br>再入<br>入札書は下<br><sup>}</sup>                            | CALS/EC 電子入<br>、<br>札書受信確認通知<br>話の内容で正常に送信されました。<br>東北地方整備局<br>2102020010120190313<br>ムムム工事<br>2回目<br>令和元年12月19日 16時59分<br>123<br>90000000000522<br>R株式会社 | <u>ዛሬጵ ステム</u><br>ሌዜን      |   |

| ××<br>帝                   |
|---------------------------|
| ××太郎                      |
| 東京都北区1-1-1                |
| 22-3333-4444              |
| 0000000@00.000.00.000.000 |
| 令和元年12月19日 17時09分         |
|                           |

#### 印刷を行ってから、入札状況一覧ボタンを押下してください

商号(連絡先名称)

氏名 住所 電話番号 E-Mail 受信日時

| and the second second second second second second second second second second second second second second second |    |        |
|----------------------------------------------------------------------------------------------------|----|--------|
| 印刷                                                                                                    | 保存 | 入札状況一覧 |

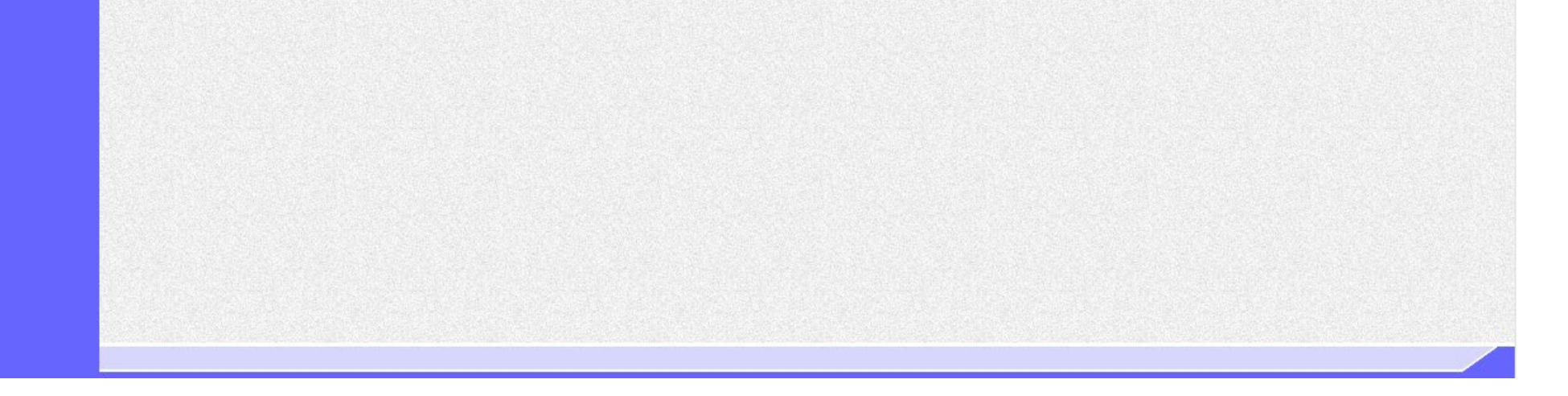

電子入札システム 操作マニュアル受注者編

|                                                                  |                            | 丹八九音/ 叶区油文后间                                                                                                    |                                                                                                    |   |
|------------------------------------------------------------------|----------------------------|----------------------------------------------------------------------------------------------------|----------------------------------------------------------------------------------------------------|---|
|                                                                  |                            |                                                                                                    |                                                                                                    |   |
| 再入札通知                                                            | 再入札書提出                     |                                                                                                    |                                                                                                    |   |
|                                                                  | 入扎安供检索                     | 1 위 슈 끄 ᅳ 藍 고 위 ᆂ 相 山                                                                                                    | <i>平后</i> 冲动 活力                                                                                                    |   |
| L912                                                             | 入机条件快系                     | 入礼认沈一見 冉人礼音掟山                                                                                                    | 文信唯認迪知<br>————————————————————————————————————                                                                                                    |   |
| 面面設明                                                             |                            |                                                                                                    |                                                                                                    |   |
|                                                                  |                            | ノナルの玉ズベナ                                                                                                    |                                                                                                    |   |
| 辞退庙か止常にせ                                                         | と信されたことを通知する               | いてのの画面です。                                                                                                    |                                                                                                    |   |
|                                                                  |                            |                                                                                                    |                                                                                                    |   |
|                                                                  |                            |                                                                                                    |                                                                                                    |   |
| 操作手順                                                             |                            | 日本・ハンウロマロン日本合体部で                                                                                                    |                                                                                                    |   |
| りゆうくくして注                                                         | 「「りることにより、新族               | セリイントリにし辞返庙文信帷祕迪                                                                                                    | 1111前画面を衣示しより。                                                                                                    |   |
| 【補足説明】                                                           |                            |                                                                                                    |                                                                                                    |   |
| <ul> <li>「辞退届受信码</li> <li>入札 状況一覧ボタ</li> </ul>                   | 確認通知」画面は、後で<br>ンけ印刷ボタンを押下す | 印刷することはできないため、必<br>-スと押下できストうにかります                                                                                                    | ず表示された時点で印刷するよう注意願います。                                                                                                    |   |
|                                                                  |                            |                                                                                                    |                                                                                                    |   |
|                                                                  |                            |                                                                                                    |                                                                                                    |   |
|                                                                  |                            |                                                                                                    |                                                                                                    |   |
|                                                                  |                            |                                                                                                    |                                                                                                    |   |
|                                                                  |                            |                                                                                                    |                                                                                                    |   |
|                                                                  |                            |                                                                                                    |                                                                                                    |   |
| CALS/EC - Microsoft In                                           | ternet Explorer            |                                                                                                    |                                                                                                    |   |
| 🕑 国土交通省                                                          |                            | 2006年02月20日 18時55分                                                                                                    | CALS/EC 電子入札システム                                                                                                    | 6 |
| Winkley of Lavel, infrastructure and Theraport                   | 入礼情報サービス電子入                | レシステム 検証機能 説明要求                                                                                                    | NKZ                                                                                                    |   |
| 《编读安排投资                                                          |                            | 74 YE                                                                                                    |                                                                                                    |   |
| 》 副 起于弗尔 计十 1 代 1 代                                              |                            | 辞退,                                                                                                    | 届受信確認通知                                                                                                    |   |
| 》 前述来IPTW来                                                       |                            | <b>辞 1</b> 些,<br>辞退届は下記の<br>発注者名称                                                                                                    | <b>庙受信催認通知</b><br>D内容で正常に送信されました。<br>整備局                                                                                                    |   |
| ● 調速案件一覧<br>● 調速案件一覧<br>● 入札状況一覧                                 |                            | 辞・1些)<br>辞退届は下記の<br>発注者名称<br>調達案件番号<br>調達案件名称                                                                                                    | <b>庙受信催認通知</b><br>D内容で正常に送信されました。<br>整備局<br>2102020010120050676<br>B地区共同溝工事                                                                                                    |   |
| ●詞走来(HYK来<br>●調達案件一覧<br>●入札状況一覧                                  |                            | 辞128)<br>辞退届は下記の<br>発注者名称<br>調達案件番号<br>調達案件名称<br>執行回数<br>途切日時                                                                                                    | <b>庙受信催認通知</b><br>D内容で正常に送信されました。<br>整備局<br>2102020010120050676<br>B地区共同溝工事<br>1 回目<br>平成18年02月08日 12時00分                                                                                                    |   |
| ● 詞建案件一覧<br>● 入札状況一覧                                             |                            | <b>辞 1</b> 些)<br>辞退届は下記の<br>発注者名称<br>調達案件番号<br>調達案件名称<br>執行回数<br>締切日時<br>企業D<br>へ業々な                                                                                                    | <b>庙受信確認通知</b><br>D内容で正常に送信されました。<br>整備局<br>2102020010120050676<br>B地区共同溝工事<br>1回目<br>平成18年02月08日 12時00分<br>90000000000323<br>DD音声                                                                                                    |   |
| ● 詞建案件一覧<br>● 入札状況一覧                                             |                            |                                                                                                    | <b>庙受信確認通知</b><br>D内容で正常に送信されました。<br>整備局<br>2102020010120050676<br>B地区共同溝工事<br>1回目<br>平成18年02月08日 12時00分<br>90000000000323<br>DD商事<br>DD 太郎                                                                                                    |   |
| ● 詞達案件一覧<br>● 〕利達案件一覧                                            |                            | <b>     F子 ) とう</b> F (連絡先名称)     F 注着名称     III 通案件番号     III 通案件番号     III 通案件名称     執行回数     締切日時     企業ID     企業名称     氏名     <词络先>     高客(連絡先名称)                                                                                                    | <b>庙受信確認通知</b><br>D内容で正常に送信されました。<br>整備局<br>2102020010120050676<br>B地区共同溝工事<br>1回目<br>平成18年02月08日 12時00分<br>90000000000323<br>DD商事<br>DD 太郎<br>試験担当商号D                                                                                                    |   |
| ● 詞達案件一覧<br>● 入札状況一覧                                             |                            | <b>     F子 ) とう     F : 1 - 2 - 5 :</b> F : 2 - 5 : 5 : 5 : 5 : 5 : 5 : 5 : 5 : 5 : 5                                                                                                    | <b>庙受信確認通知</b><br>D内容で正常に送信されました。<br>整備局<br>2102020010120050676<br>B地区共同溝工事<br>1 回目<br>平成18年02月08日 12時00分<br>90000000000323<br>DD商事<br>DD 太郎<br>試験担当商号D<br>受注 次郎<br>東京都中央区                                                                                                    |   |
| <ul> <li>副建案件一覧</li> <li>入札状況一覧</li> </ul>                       |                            | <b>     F子 ) とう</b> F (連絡)     F (注着名称                                                                                                    | <b>庙受信確認通知</b><br>D内容で正常に送信されました。<br>整備局<br>2102020010120050676<br>B地区共同溝工事<br>1 回目<br>平成18年02月08日 12時00分<br>90000000000323<br>DD商事<br>DD 太郎<br>試験担当商号D<br>受注 次郎<br>東京都中央区<br>03-3333-4444<br>xx@xx.xxx.xxx                                                                                                    |   |
| <ul> <li>● 調達案件一覧</li> <li>● 利達案件一覧</li> <li>● 入札状況一覧</li> </ul> |                            | <b>     F</b> 中 N J     F 中 N J     F 中 N J     F 中 N J     F 中 N J     F 中 N J     F 中 N J     F 中 N J     F 中 N J     F 中 N J     F 中 N J     F 中 N J     F 中 N J     F 中 N J     F 中 N J     F 中 N J     F 中 N J     F 中 H I     F 中 H I      F 中 H I      F 中 H I      F 日 H      F                                                                                                    | <b>庙受信確認通知</b><br>D内容で正常に送信されました。<br>整備局<br>2102020010120050676<br>B地区共同溝工事<br>1 回目<br>平成18年02月08日 12時00分<br>900000000000323<br>DD商事<br>DD 太郎<br>試験担当商号D<br>受注 次郎<br>東京都中央区<br>03-3333-4444<br>xxx@xxx.xxx<br>平成18年02月20日 18時55分                                                                                                    |   |
| <ul> <li>●副連案件一覧</li> <li>● 利達案件一覧</li> <li>● 入札状況一覧</li> </ul>  |                            | 存在上述,<br>定日本に、<br>定日本に、<br>定日本に、<br>定日本に、<br>定日本に、<br>定日本に、<br>た名<br>に一一一一一一一一一一一一一一一一一一一一一一一一一一一一一一一一一一一一                                                                                                    | <b>庙 '文信 催 認 通 知</b><br>D)内容で正常に送信されました。<br>整備局<br>2102020010120050676<br>B地区共同溝工事<br>1 回目<br>平成18年02月08日 12時00分<br>900000000000323<br>DD商事<br>DD 太郎<br>試験担当商号D<br>受注 次郎<br>東京都中央区<br>03-3333-4444<br>xx@xxx.xxxx<br>平成18年02月20日 18時55分<br><b>札状況 - 覧求タンを押下してください</b>                                                                                                    |   |
| <ul> <li>● 調達案件一覧</li> <li>● 入札状況一覧</li> </ul>                   |                            | 存止点,<br>定日点<br>定日点<br>定日点<br>定日。<br>定日。<br>定年。<br>定日。<br>定年。<br>定年。<br>定年。<br>定年。<br>定年。<br>で一一、<br>に一一、<br>に一一、<br>に一一、<br>に一一、<br>たっ、<br>に一一、<br>に一一、<br>に<br>一一、<br>に<br>一一、<br>に<br>一一、<br>に<br>一一、<br>一一、                                                                                                    | <b>庙 '文信 確 認 通 知</b><br>D)内容で正常に送信されました。<br>整備局<br>2102020010120050676<br>B地区共同溝工事<br>1 回目<br>平成18年02月08日 12時00分<br>900000000000323<br>DD商事<br>DD 太郎<br>試験担当商号D<br>受注 次郎<br>東京都中央区<br>03-3333-4444<br>xx@xx.xxx.xxx<br>平成18年02月20日 18時55分<br><b>札状況一覧ポタンを押下してください</b>                                                                                                    |   |
| <ul> <li>● 調達案件一覧</li> <li>● 入札状況一覧</li> </ul>                   |                            | 存せ込,<br>定す込め、<br>定す込む。<br>定す込む。<br>定す込む。<br>定す込む。<br>定す込む。<br>定す込む。<br>定す込む。<br>定す込む。<br>にの<br>にの<br>ですべいですべいです。<br>たる<br>にの<br>ですべいです。<br>にの<br>ですべいです。<br>たる<br>にの<br>ですべいです。<br>ですべいです。<br>たる<br>にの<br>ですべいです。<br>ですべいです。<br>たる<br>にの<br>ですべいです。<br>ですべいです。<br>たる<br>ですべいです。<br>ですべいです。<br>ですべいです。<br>たる<br>ですべいです。<br>ですべいです。<br>ですべいですべいです。<br>ですべいですべいです。<br>ですべいですべいです。<br>ですべいですべいです。<br>ですべいです。<br>ですべいです。<br>ですべいです。<br>ですべいです。<br>ですべいです。<br>ですべいです。<br>ですべいです。<br>ですべいです。<br>ですべいです。<br>ですべいです。<br>ですべいです。<br>ですべいです。<br>ですべいです。<br>ですべいです。<br>ですべいです。<br>ですべいです。<br>ですべいです。<br>ですべいです。<br>ですべいです。<br>ですべいです。<br>ですべいですべいです。<br>ですべいです。<br>ですべいです<br>ですべいです<br>ですべいです。<br>ですべいです。<br>ですべいです。<br>ですべいです。<br>ですべいです。<br>ですべいです。<br>ですべいです。<br>ですべいです。<br>ですべいです。<br>ですべいです。<br>ですべいです。<br>ですべいです。<br>ですべいです。<br>ですべいです<br>ですで、<br>ですべいです<br>ですべいです。<br>ですべいです<br>ですべいです<br>ですべいです。<br>ですべいで、<br>ですべいで、<br>ですべいで、<br>ですべいで、<br>ですべいです<br>ですで、<br>ですべいで、<br>ですべいで、<br>ですべいで、<br>ですべいで、<br>ですべいで、<br>ですべいです<br>ですで、<br>ですべいで、<br>ですべいで、<br>ですべいで、<br>ですべいで、<br>ですべいで、<br>ですで、<br>ですで、<br>ですべいで、<br>ですべいで、<br>ですべいで、<br>ですべいで、<br>ですで、<br>ですべいで、<br>ですべいで、<br>ですべいで、<br>ですべいで、<br>ですべいで、<br>ですべいで、<br>ですで、<br>ですで、<br>ですべいで、<br>ですべいで<br>ですで、<br>ですで、<br>ですべいで、<br>ですべいで<br>ですべいで<br>ですで、<br>で                                                                                                  | <ul> <li> <b>庙 受信確認通知</b> <ul> <li>             内容で正常に送信されました。                 <ul> <li></li></ul></li></ul></li></ul>                                                                                                    |   |
| <ul> <li>● 調達案件一覧</li> <li>◆ 利北状況一覧</li> </ul>                   |                            | 存在点。<br>定于此,<br>定于此,<br>定于此。<br>定于此。<br>正于此。<br>正于此。<br>正于此。<br>正于此。<br>正正此。<br>正正正正正正正正正正                                                                                                    | 由学信確認通知 D内容で正常に送信されました。 整備局 210202010120050676 B地区共同溝工事 1 回目 平成18年02月08日 12時00分 90000000000323 DD商事 DD 太郎 試験担当商号D 受注 次郎 東京都中央区 03-3333-4444 XX@XXXXXXXX 平成18年02月20日 18時55分 <b>札状況一覧ボタンを押下してください</b> 保存 入札状況一覧                                                                                                    |   |
| <ul> <li>調速案件一覧</li> <li>入札状況一覧</li> </ul>                       |                            | 存在点,<br>定于此,<br>定于此,<br>定于此,<br>定于,<br>定于,<br>定于,<br>定于,<br>定于,<br>定于,<br>定于,<br>定于                                                                                                    | <b>     田 安信 確認 通知</b> O内容で正常に送信されました。       整備局       2102020010120050676       B地区共同溝工事       1 回目       平成18年02月08日 12時00分       90000000000323       DD 高郡       DD 太郎       武験担当商号D       受注 次郎       東京都中央区       03-3333-4444       xx@xx.xx.xxx       开成18年02月20日 18時55分 <b>札状況一覧ボタンを押下してください</b>                                                                                                    |   |
| <ul> <li>●調達案件一覧</li> <li>●入札状況一覧</li> </ul>                     |                            | 存 20,4<br>定 3,4<br>定 3,4<br>定 3,4<br>定 3,4<br>定 3,4<br>定 3,4<br>定 3,4<br>で 3,4<br>で 3,4 | 由受信・従認・通知 (内容で正常に送信されました。 整備局 2102020010120050676 B地区共同溝工事 1 回目 平成18年02月08日12時00分 90000000000323 DD商事 DD 太郎 試験担当商号D 受注 太郎 東京都中央区 03-3333-4444 xx@xx.xx.xx 平成18年02月20日18時55分 <b>札状況一覧ボタンを押下してください 保存</b> 入札状況一覧                                                                                                    |   |
| <ul> <li>· 調速案件一覧</li> <li>· 利北状況一覧</li> </ul>                   |                            | 存在点,<br>定日点,<br>定日点,<br>定日点,<br>一一一一一一一一一一一一一一一一一一一一一一一一一一一一一一一一一一一一                                                                                                    | 田学信 年 記 通 知り<br>の内容で 正常に 送信されました。 整備局<br>2102020010120050676<br>5地区 共同溝 工事<br>1 回目<br>平成18年02月08日 12時00分<br>90000000000323<br>DD 商事<br>DD 広郎<br>試験担当商号D<br>受注 次郎<br>東京都 中央区<br>03-3333-4444<br>202023333-4444<br>202023333-4444<br>202023333-4444 秋田 2020月20日 18時55分 <b>化状況一覧ボタンを押下してください</b>                                                                                                    |   |
| <ul> <li>調速案件—覧</li> <li>入札·抚況—覧</li> </ul>                      |                            | 存 2013<br>定 4 2 4 3 4<br>第 2 4 3 4<br>第 3 4 3 4<br>第 3 4 3 4<br>第 3 4 3 4<br>第 3 4 3 4<br>第 3 4 3 4<br>9 5 1 5 4<br>1 5 4 3<br>1 5 4 3<br>1                                                                                                    | 田学信 従 認知 通り、<br>の内容で正常に送信されました。<br>整備局<br>102020010120050676<br>B地区共同溝工事<br>1 回目<br>平成18年02月08日 12時00分<br>90000000000323<br>DD商事<br>DD 太郎<br>武験担当商号D<br>受注 次郎<br>東京都中央区<br>03-3333-4444<br>xx@xxxxxxx<br>平成18年02月20日 18時55分                                                                                                    |   |
| ◎ 調達案件一覧<br>◎ 入札状況一覧                                             |                            | たけに見い。         発注者名称         調達案件者号         調達案件名称         執行回数         神切日時         企業印         企業名称         氏名         (連絡先名)         商号(連絡先名称)         氏名         (正都告名)         商目時         空信日時 <b>DBを行ってから、れ</b>                                                                                                    | <ul> <li>(研究で正常に送信されました。</li> <li>(契備局)</li> <li>(102020010120050676</li> <li>(思地区共同溝工事)</li> <li>(1)回目</li> <li>平成18年02月08日 12時00分</li> <li>90000000000323</li> <li>(D)時事</li> <li>(D) 太郎</li> <li>(以該知当商号D)</li> <li>(支注 次部)</li> <li>(或京都中央区)</li> <li>(3333-4444</li> <li>(3333-4444)</li> <li>(3333-4444)</li> <li>(34933-34444)</li> <li>(349333-4444)</li> <li>(349333-4444)</li> <li>(3493333-4444)</li> <li>(3493333-4444)</li> <li>(3493333-4444)</li> <li>(349333-4444)</li> <li>(3493333-4444)</li> <li>(3493333-4444)</li> <li>(3493333-4444)&lt;</li></ul> |   |
| <ul> <li>調速案件一覧</li> <li>入札状況一覧</li> </ul>                       |                            | たましまし、         発注者名称         調達案件者号         調達案件名称         執切日時         立葉印         立葉名称         氏名         (道路先)         商号(連絡先名称)         氏名         (道路先)         商号(連絡先名称)         氏名         (道路号)         百日時                                                                                                    | 田文信 確認 通知         Phoreで 正常に送信されました。         整備局         210202010120050676         思地区共同溝工事         1 回目         平成18年02月08日 12時00分         90000000000323         DD商事         DD 太郎         試験担当商号D         受注 次郎         東京都中央区         03-333-4444         2020日 18時55分 <b>AttX2-覧本今ンを押下してください</b>                                                                                                    |   |
| <ul> <li>· 調速案件一覧</li> <li>· 利北状況一覧</li> </ul>                   |                            | たすころ         発注者名称         調達案件者号         調達案件名称         執切目時         立案印         立案名称         百日時         百日時         百日時         百日時         百日時         日本名称         日本名称      <                                                                                                    | 田安仁年確認通知         php客で正常に送信されました。         整備局         2102020010120050676         B地区共同溝工事         1 回目         平成18年02月08日12時00分         90000000000023         DD 市都         DD 大部         試験担当商号D         受注 次節         東京都中央区         03-333-4444         Xx@xx.xx.xx         井式18年02月20日18時55分                                                                                                    |   |
| <ul> <li>● 調達案件一覧</li> <li>● 入札状況一覧</li> </ul>                   |                            | たすころ         発注者名称         調達案件者号         調達案件名称         執切目時         立案印         立案名称         百日時         百日時         百日時         百日時         百日時         百日時         百日時         日前         夏信日時                                                                                                    | 田安で正常に送信されました。         整備局<br>2102020010120050676<br>日地区共同清工事<br>1 回目<br>可 日<br>可 日<br>可 日<br>可 大郎<br>DD 太郎<br>DD 太郎<br>DD 太郎<br>QD 太郎<br>QD 太郎<br>QD 太郎<br>QD 太郎<br>RF都中央区<br>QD 3333-4444<br>XX(********************************                                                                                                    |   |

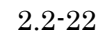

|                      |                           | 再入札書/                                                                                                    | 「辞退届受信確認                                                                                                    | 通知を印刷する                                                                                                    | るに           | には  | には  |     |    |     |      |     | <br> |   |
|----------------------|---------------------------|----------------------------------------------------------------------------------------------------|----------------------------------------------------------------------------------------------------|----------------------------------------------------------------------------------------------------|--------------|-----|-----|-----|----|-----|------|-----|------|---|
|                      | _                         |                                                                                                    |                                                                                                    |                                                                                                    |              |     |     |     |    |     |      |     |      |   |
| 再入札通知                | 再入札書提出                    |                                                                                                    |                                                                                                    |                                                                                                    |              |     |     |     |    |     |      |     |      |   |
| ログイン                 | 入札案件検索                    | 入札状況一覧                                                                                                    | 再入札書提出                                                                                                    | 受信確認通知                                                                                                    |              |     |     |     |    |     |      |     |      |   |
|                      |                           |                                                                                                    |                                                                                                    |                                                                                                    |              |     |     |     |    |     |      |     |      |   |
| <u>一 一 回 配 明</u>     |                           |                                                                                                    |                                                                                                    |                                                                                                    |              |     |     |     |    |     |      |     |      |   |
| 冉人札書受信確認<br>再入札書の提出を | &通知を印刷するため<br>:行った場合、「再入村 | の画面です。<br>私書受信確認通知」、番                                                                                                    | 存退届の提出を行っ                                                                                                    | た場合は、「辞退                                                                                                    | 退届受          | 受信  | 畐受信 | 言確認 | 通知 | 」画面 | iになり | ます。 |      |   |
|                      |                           |                                                                                                    |                                                                                                    |                                                                                                    |              |     |     |     |    |     |      |     |      |   |
|                      |                           |                                                                                                    |                                                                                                    |                                                                                                    |              |     |     |     |    |     |      |     |      |   |
| 操作手順                 |                           |                                                                                                    |                                                                                                    |                                                                                                    |              |     |     |     |    |     |      |     |      |   |
| 受信確認通知印刷             | 画面での印刷はブラリ                | ウザの印刷機能をご使                                                                                                    | 用願います。                                                                                                    |                                                                                                    |              |     |     |     |    |     |      |     |      |   |
| 印刷終了後、右上の            | の「×」ボタンで画                 | 面を閉じて、再入札書                                                                                                    | /辞退届受信確認述                                                                                                    | 通知画面に戻って                                                                                                    | てくた          | 、ださ | くだる | さい。 |    |     |      |     |      |   |
| 【補足説明】               |                           |                                                                                                    |                                                                                                    |                                                                                                    |              |     |     |     |    |     |      |     |      |   |
|                      |                           |                                                                                                    |                                                                                                    |                                                                                                    |              |     |     |     |    |     |      |     |      |   |
|                      |                           |                                                                                                    |                                                                                                    |                                                                                                    |              |     |     |     |    |     |      |     |      |   |
|                      |                           |                                                                                                    |                                                                                                    |                                                                                                    |              |     |     |     |    |     |      |     |      |   |
| ☆ 🗱 🙂                |                           |                                                                                                    |                                                                                                    |                                                                                                    |              |     |     |     |    |     |      |     |      |   |
| ☆ 🗱 🙂                |                           |                                                                                                    | 再入札書受信码                                                                                                    | 確認通知                                                                                                    |              |     |     |     |    |     |      |     |      | , |
| ☆ <b>* (</b> 9       |                           | 梁注本之称                                                                                                    | 再入札書受信码<br>、<br>礼書は下記の内容で正常<br>東北                                                                                        | <b>崔認通知</b><br>こ送信されました。<br>地方整備局                                                                                                    |              |     |     |     |    |     |      |     |      |   |
| ☆ <b>禁 (2)</b>       |                           | 2<br>発注者名称<br>調違案件番号                                                                                                    | <b>再入札書受信码</b><br>へ札書は下記の内容で正常<br>東北<br>2102                                                                             | <b>崔認通知</b><br>こ送信されました。<br>地方整備局<br>020010120190313                                                                                                    |              |     |     |     |    |     |      |     |      |   |
| x 🏶 🙂                |                           | 発注者名称<br>調違案件番号<br>調違案件名称<br>執行回称                                                                                                    | <b>再入札書受信码</b><br>、<br>札書は下記の内容で正常<br>東北<br>2102<br>ムム<br>2102                                                           | 確認通知<br>こ送信されました。<br>地方整備局<br>020010120190313<br>△工事                                                                                                    |              |     |     |     |    |     |      |     |      |   |
| ☆ <b>禁 (2)</b>       |                           | 発注者名称<br>調達案件番号<br>調達案件名称<br>執行回数<br>締切日時                                                                                                    | <b>再入札書受信码</b><br>へ札書は下記の内容で正常<br>東北<br>2102<br>ムム<br>2回<br>令和                                                           | <b>宿認通知</b><br>こ送信されました。<br>地方整備局<br>020010120190313<br>△工事<br>目<br>示年12月19日 16時59分                                                                                                    | źł           |     |     |     |    |     |      |     |      |   |
|                      |                           | 発注者名称<br>調達案件番号<br>調達案件名称<br>執行回数<br>締切日時<br>電子<じ番号                                                                                                    | <b>再入札書受信码</b><br>へ札書は下記の内容で正常<br>東北<br>2102<br>ムム。<br>2回<br>令和<br>123                                                   | <b>確認通知</b><br>こ送信されました。<br>地方整備局<br>020010120190313<br>ム工事<br>目<br>元年12月19日 16時59分                                                                                                    | <del>分</del> |     |     |     |    |     |      |     |      |   |
|                      |                           | 発注者名称<br>調達案件番号<br>調連全案件名称<br>執行回数<br>締切日時<br>電子くじ番号<br>企業ID                                                                                                    | <b>再入札書受信码</b><br>へ札書は下記の内容で正常<br>東北<br>2102<br>ムム。<br>2回<br>令和<br>123<br>9000                                           | <ul> <li>確認通知</li> <li>こ送信されました。</li> <li>地方整備局</li> <li>020010120190313</li> <li>△工事</li> <li>局</li> <li>元年12月19日 16時59分</li> <li>000000000522</li> </ul>                                                                                                    | <del>ن</del> |     |     |     |    |     |      |     |      |   |
|                      |                           | 発注者名称<br>調達室案件名称<br>調達字件名称<br>執行回時<br>電子<じ番号<br>企業D<br>企業名                                                                                                    | <b>再入札書受信码</b><br>私書は下記の内容で正常<br>東北<br>2102<br>ムム.<br>2回<br>令和<br>123<br>9000<br>R株3                                     | <ul> <li>確認通知</li> <li>こ送信されました。</li> <li>地方整備局</li> <li>020010120190313</li> <li>△工事</li> <li>日</li> <li>元年12月19日 16時59分</li> <li>000000000522</li> <li>試会社</li> </ul>                                                                                        | <del>у</del> |     |     |     |    |     |      |     |      |   |
|                      |                           | 発注者名称<br>調達<br>建築<br>業件番号<br>調達<br>行回<br>数<br>締切日時<br>電子<br>(じ番号<br>企業<br>20<br>企業名称<br>氏名<br>(画数4)                                                                                                    | <b>再入札書受信码</b><br>私書は下記の内容で正常<br>東北<br>2102<br>△△、<br>2回<br>令和<br>123<br>9000<br>R株<br>福井                                | <ul> <li>確認通知</li> <li>こ送信されました。</li> <li>地方整備局</li> <li>020010120190313</li> <li>△工事</li> <li>日</li> <li>元年12月19日 16時59分</li> <li>000000000522</li> <li>試会社</li> <li>花子</li> </ul>                                                                            | <del>5</del> |     |     |     |    |     |      |     |      |   |
|                      |                           | 発注者名称<br>調達者名称<br>調達条件番号<br>調連合理数<br>締切日時<br>電子くじ番号<br>企業2D<br>企業名称<br>氏名<br>〈連絡先><br>面号(直絃先2本)                                                                                                    | <b>再入札書受信码</b><br>私書は下記の内容で正常<br>東北<br>2102<br>△△.<br>2回<br>令和<br>123<br>9000<br>R株式<br>福井                               | <b>催認通知</b><br>こ送信されました。<br>地方整備局<br>020010120190313<br>△工事<br>目<br>元年12月19日 16時59分<br>00000000522<br>式会社<br>花子                                                                                                    | <del>分</del> |     |     |     |    |     |      |     |      |   |
|                      |                           | <ul> <li>発注者名称</li> <li>調達福号</li> <li>調達保容</li> <li>調達保容</li> <li>調達福号</li> <li>調達福号</li> <li>調達福号</li> <li>電子(じ番号</li> <li>企業名称</li> <li>氏名</li> <li>(連絡先名称)</li> <li>氏名</li> </ul>                          | <b>再入札書受信码</b><br>私書は下記の内容で正常<br>東北<br>2102<br>ムム.<br>2回<br>令和<br>123<br>9000<br>R株3<br>福井<br>××確<br>××祐                 | <ul> <li>宿認通知</li> <li>こ送信されました。</li> <li>地方整備局</li> <li>020010120190313</li> <li>△工事</li> <li>日</li> <li>□元年12月19日 16時59分</li> <li>000000000522</li> <li>試会社</li> <li>花子</li> <li>i号</li> <li>認</li> </ul>                                                    | <del>у</del> |     |     |     |    |     |      |     |      |   |
|                      |                           | 発注者名称<br>調達<br>建<br>留<br>調<br>達<br>名<br>料<br>切<br>日<br>時<br>電<br>子<br>く<br>じ<br>番<br>号<br>企業名<br>称<br>氏名<br>《連絡先><br>商<br>号(連絡先名称)<br>氏名<br>住所                                                                | <b>再入札書受信码</b><br>私書は下記の内容で正常<br>東北<br>2102<br>△△、<br>2回<br>令和<br>123<br>9000<br>昭林5<br>福井<br>××研<br>東京                  | <b>准認通知</b><br>こ送信されました。<br>地方整備局<br>020010120190313<br>公工事<br>目<br>元年12月19日 16時59分<br>00000000522<br>式会社<br>花子<br>:号<br>:郎<br>都北区1-1-1                                                                                                    | <del>3</del> |     |     |     |    |     |      |     |      |   |
|                      |                           | <ul> <li>発注者名称</li> <li>調達者名称</li> <li>調達者件番号</li> <li>調達行切日時</li> <li>電子(じ番号</li> <li>企業四</li> <li>企業四</li> <li>企業名</li> <li>&lt;連絡先&gt;</li> <li>商号(連絡先名称)</li> <li>氏名</li> <li>住所</li> <li>電話番号</li> </ul> | <b>再入札書受信码</b><br>へ札書は下記の内容で正常<br>東北<br>2102<br>ムム。<br>2回<br>令和<br>123<br>9000<br>R株式<br>福井<br>××碼<br>東京<br>22-3:        | <b>崔記通知</b><br>こ送信されました。<br>地方整備局<br>020010120190313<br>Δ工事<br>目<br>元年12月19日 16時59分<br>00000000522<br>式会社<br>花子<br>:郎<br>満郡北区1-1-1<br>333-4444                                                                                                    | <del>3</del> |     |     |     |    |     |      |     |      |   |
|                      |                           | 発注者名称<br>調達子学校<br>調達子学校<br>部帯号<br>調達子(じ番号<br>企業名<br>本<br>系名<br>く連絡先><br>商号(連絡先名称)<br>氏名<br>住所<br>電話番号<br>E-Mail                                                                                               | <b>再入札書受信码</b><br>私書は下記の内容で正常<br>東北<br>2102<br>ムム.<br>2回<br>令和<br>123<br>9000<br>R株記<br>福井<br>××福<br>来京<br>22-33<br>0000 | <ul> <li>宿認通知</li> <li>こ送信されました。</li> <li>地方整備局</li> <li>020010120190313</li> <li>△工事</li> <li>日</li> <li>元年12月19日 16時59分</li> <li>000000000522</li> <li>試会社</li> <li>花子</li> <li>認</li> <li>都北区1-1-1</li> <li>333-4444</li> <li>000@00.000.000.000</li> </ul> | źż           |     |     |     |    |     |      |     |      |   |

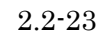

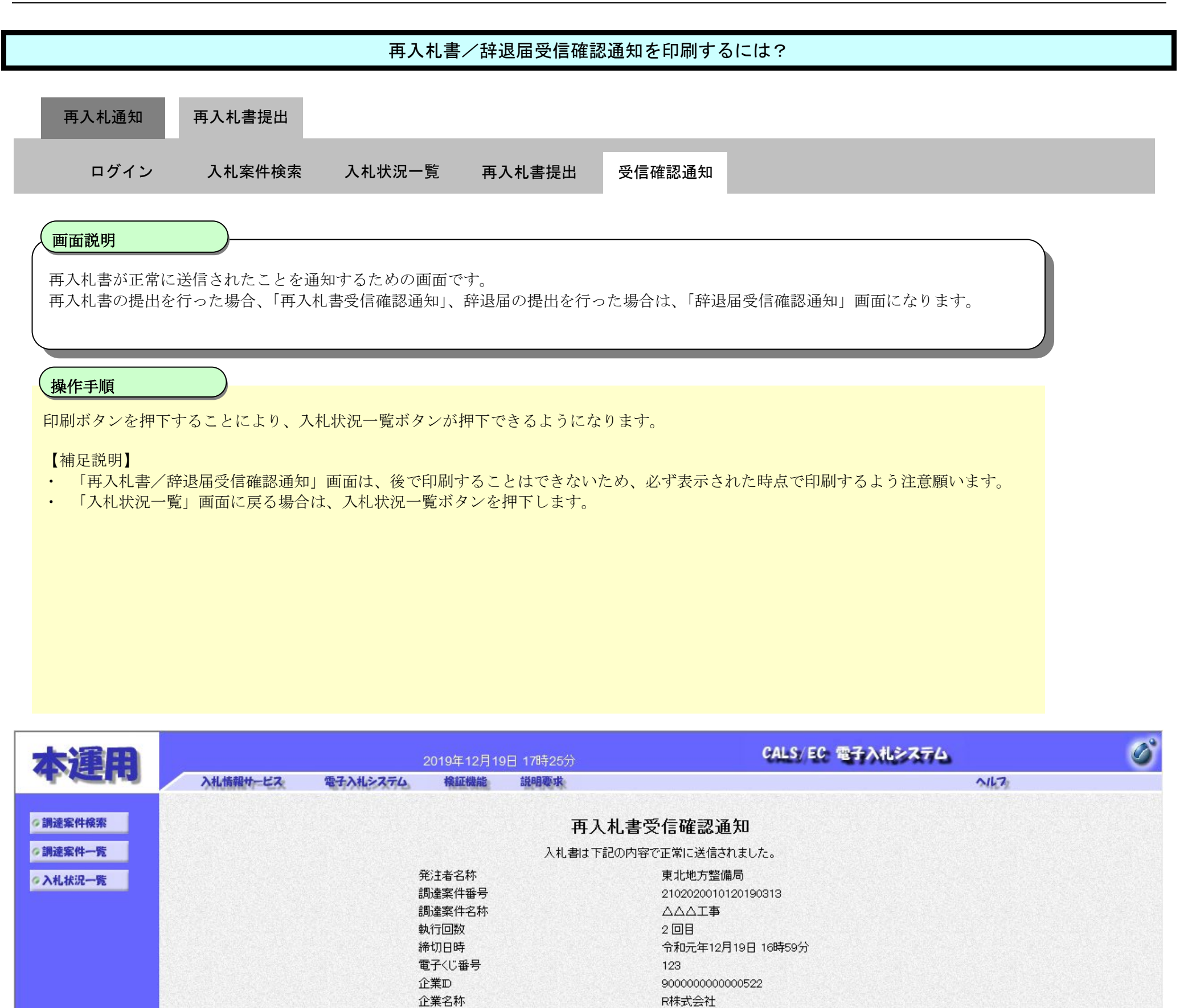

印刷を行ってから、入札状況一覧ボタンを押下してください

保存

福井花子

××商号

××太郎

東京都北区1-1-1

0000000@00.000.00.000.000

令和元年12月19日 17時09分

入札状況一覧

22-3333-4444

氏名

氏名

住所

電話番号

受信日時

印刷

E-Mail

<連絡先> 商号(連絡先名称)

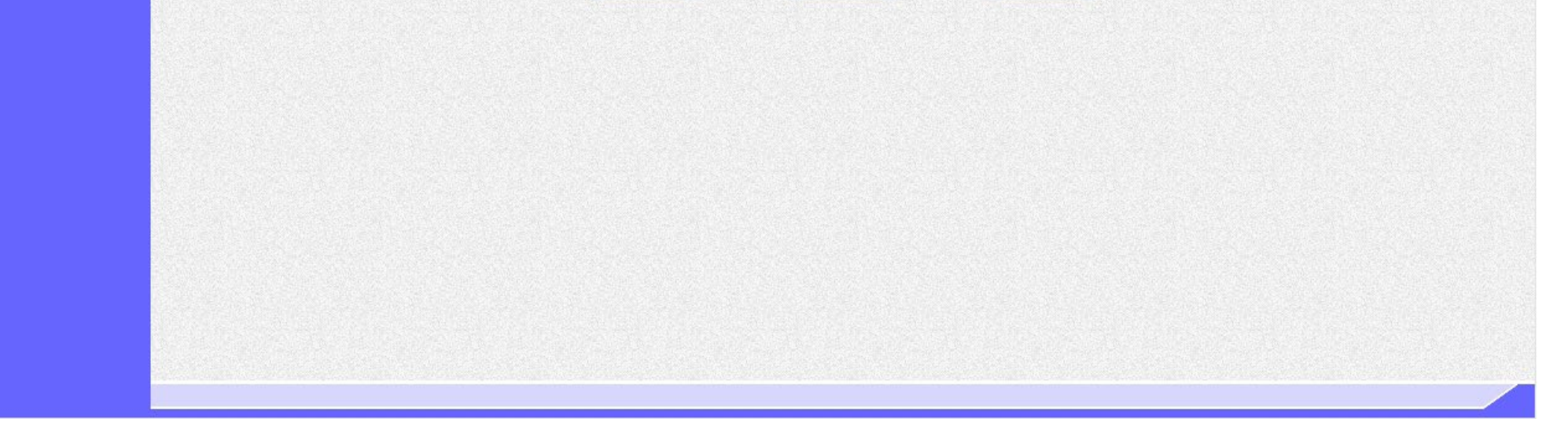

電子入札システム 操作マニュアル受注者編

#### 2.2.3.3. 再入札書/辞退届受信確認通知を保存するには?

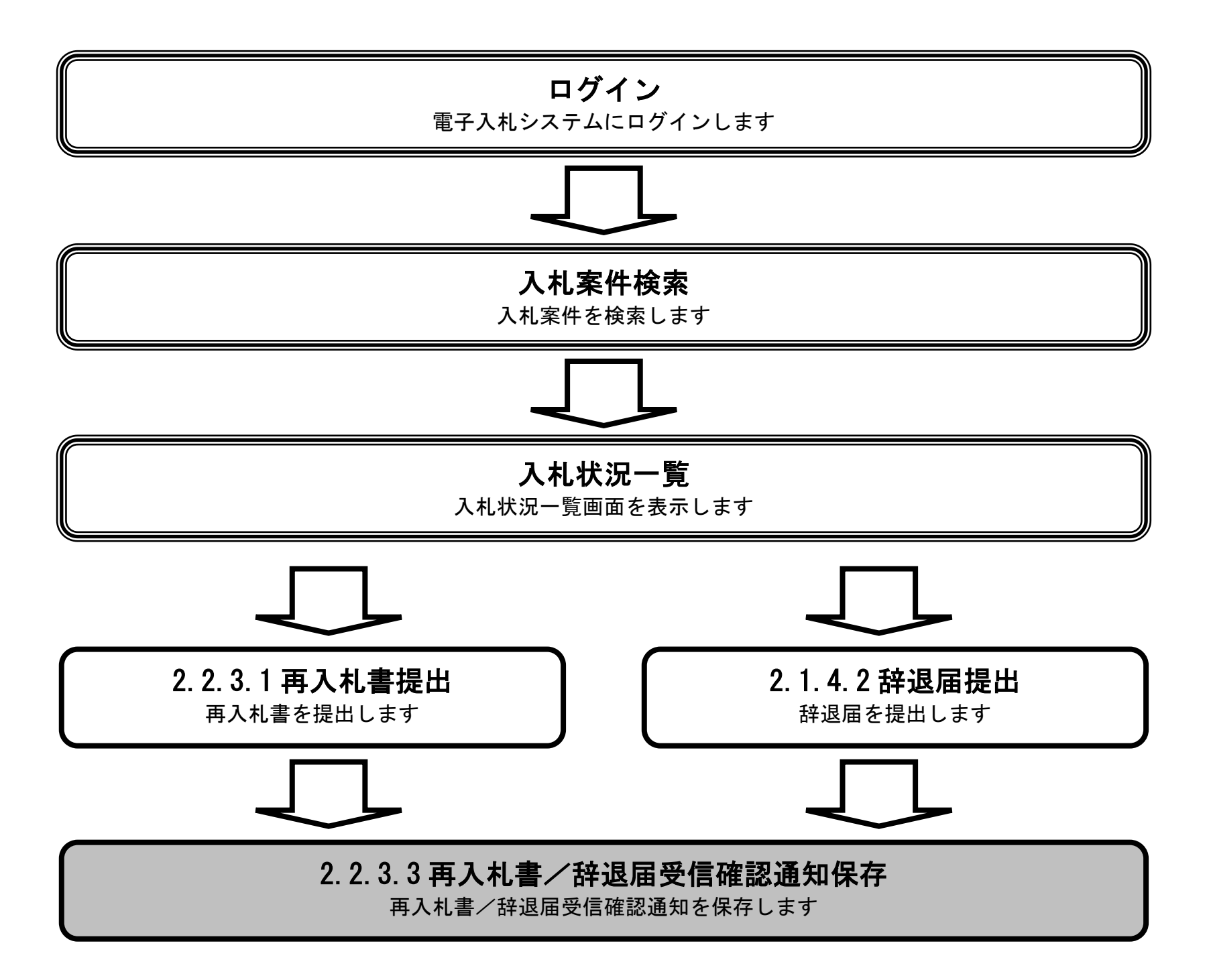

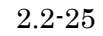

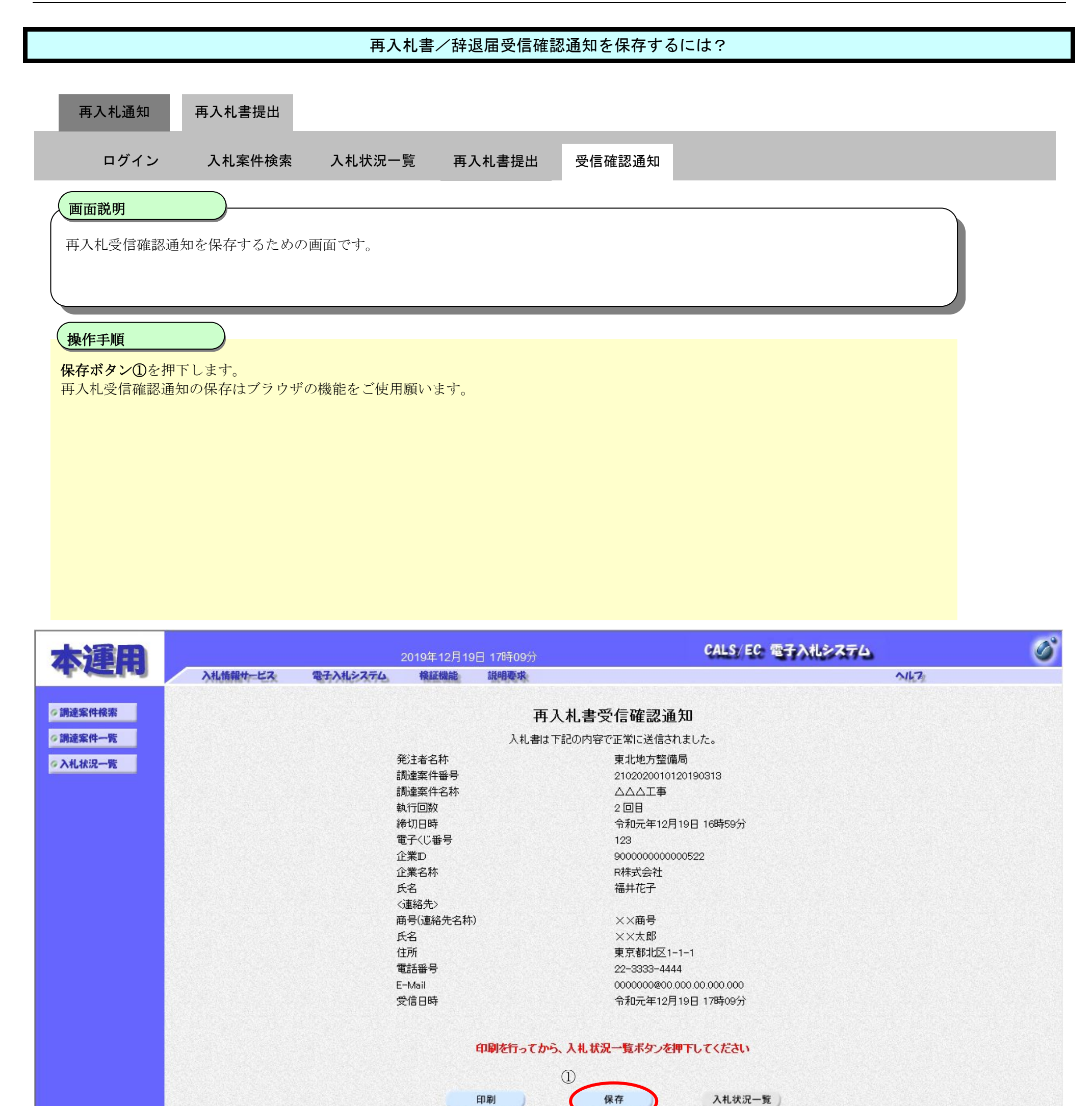

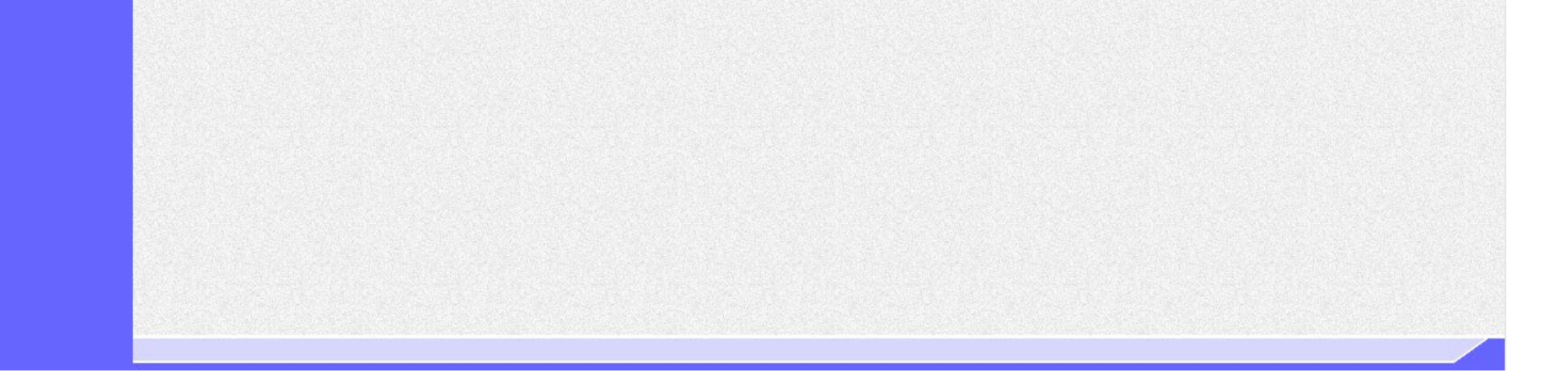

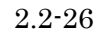

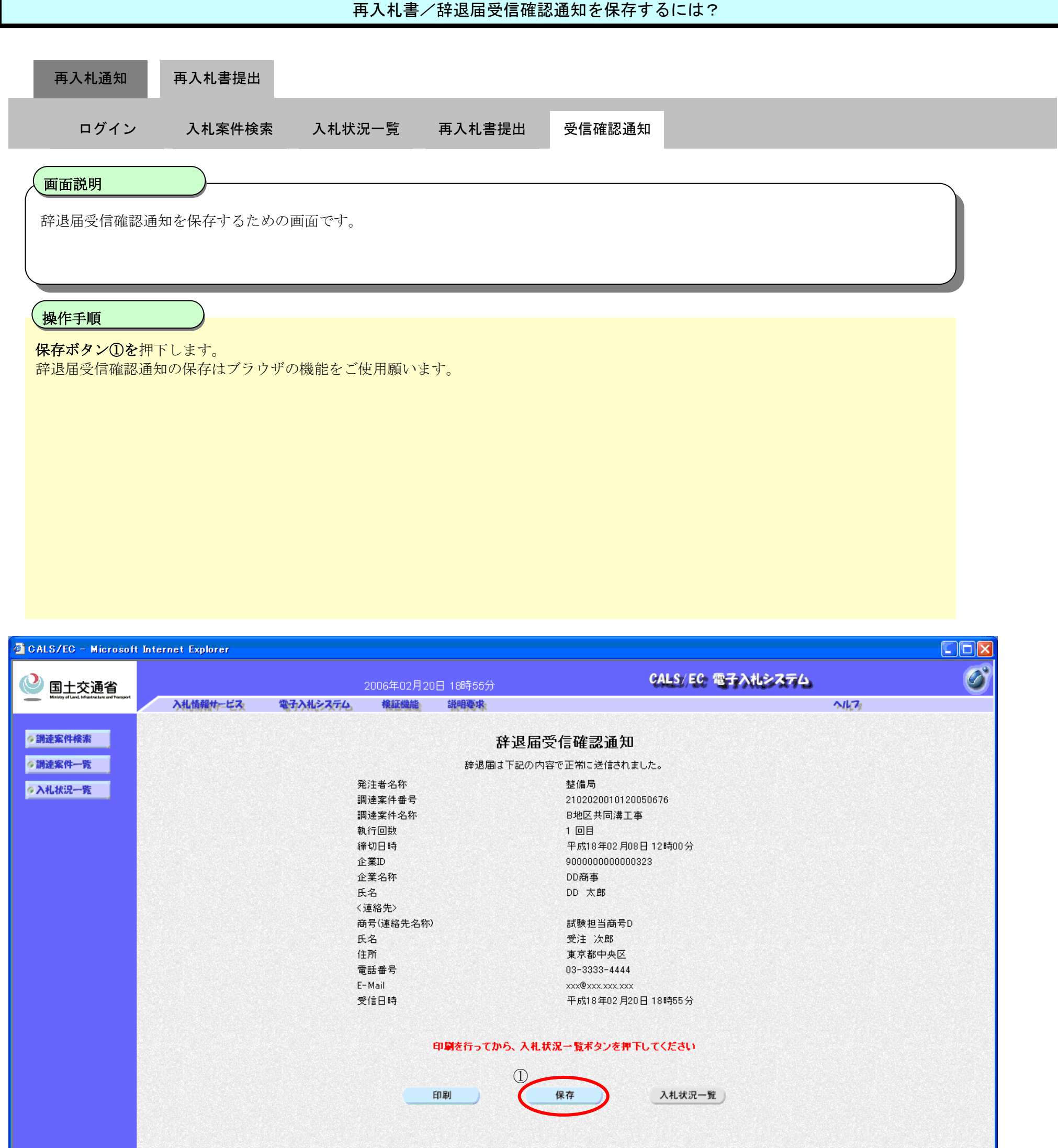

| 🥘 アプレットが開始されました。 |  | トラネット; |
|------------------|--|--------|

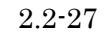